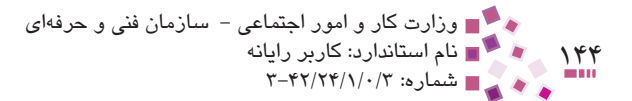

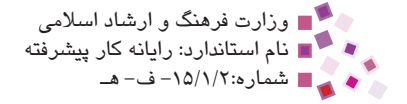

### خلاصه مطالب

- ، استفاده از فایل سیستم NTFS باعث بالا رفتن سرعت و امنیت میشود.
- مجوزها، سطح دسترسی کاربران به منابع مانند فایلها و پوشهها را تعیین می کنند.
- در زبانه Security در قسمت ACL نام کاربر و در قسمت ACE نوع مجوز را می توان مشخص کرد.
- با استفاده از خاصیت ارثبری، فایلها و پوشهها، مجوزها را به طور خودکار از پوشه پدر دریافت می کنند.
  - Special Permissions برای تعریف مجوزهای دقیق تر استفاده می شود.
  - برای محرمانه نگهداشتن اطلاعات از دید کاربران می توان آنها را رمزنگاری کرد.
    - فشردهسازی برای کم کردن حجم فایلها و پوشهها استفاده می شود.

ا ای پیمانه مهارتی: سیستم عامل پیشرفته او احدکار ششم: توانایی اعمال محدودیت در حساب کاربری

പ്പുള്ള പ്രാസ്ത്രം

 ۱- برای دادن مجوز به فایل در کادرمحاوره Properties باید وارد چه زبانهای شد؟ الف– General ب Custom -3 Security -7 ۲- کدام یک از محوزهای زیر اختیارات بیشتری دارد؟ Modify – الف- Read & Execute Write -7 Full Control -3 ۳- کدامیک از موارد زیر از امکانات و ویژگیهای فایل سیستم NTFS نیست? الف – استفاده از کلاسترهای بسیار بزرگ برای ذخیرهسازی **پ**– امکان سهمیهبندی درایوها ج – فشردهسازی و رمزنگاری فایل ها د– یشتیبانی از یارتیشنهای بزرگ ۴- انتخاب کدام گزینه باعث فعال شدن خاصیت ارثبری می شود؟ الف- Inherit from parent the permission entries that apply to child objects... Replace permission entries on all child objects...  $-\phi$ Apply these permissions to object or containers -~ Replace owner on Sub containers and objects -> ۵- غیرفعال کردن گزینه (Use simple file sharing (Recommended) در پنجره Folder Options چه نتیجهای دارد؟ الف – رنگی شدن عنوان فایلهای فشرده و رمزنگاری شده ب- ظاهر شدن زبانه Security در کادرمحاوره Properties ج – عدم نمایش فایل های مخفی د– مخفی کردن فایلهای رمزنگاری شده ۶- کدامیک از مجوزهای زیر امکان تغییر صفات فایلها را فراهم میکند؟ الف- Read Attributes Write Attributes -Read Permissions - 3 Write Data -7 ۲- کدامیک از مجوزهای خاص زیر تنها از اختیارات مجوز Full Control است? Delete subfolders and files -الف- Write Attributes Create Files/Write Data - 3 Take Ownership – 7

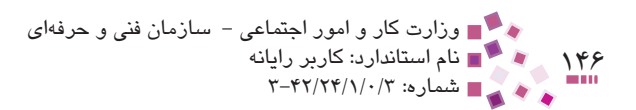

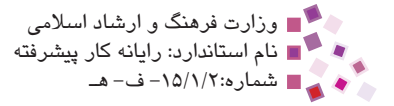

- ۸- کدام گزینه Advanced Settings زبانه View در برنامه Folder Options موجب رنگی
   شدن فایلهای فشرده و رمزنگاری شده می شود؟
  - الف- (Recommended) Use simple file sharing
  - Show encrypted or compressed NTFS files in color •
    - Remember each folder's view setting -~~
    - Hide extensions for known file types -3

#### 9- To control access to files, you can:

- a- set permissions for directories or individual files.
- **b** set features to improve reliability.
- c- support the FAT file system.
- **d** improve transaction logs to help recover from disk failures.

۱۰- مزایای فایل سیستم NTFS را بنویسید. ۱۱- مجوزهای اصلی را نام برده و حدود اختیارات هریک را شرح دهید. ۱۲- مفهوم خاصیت ارثبری در مجوزها چیست؟ ۱۳- هدف از رمزنگاری و فشردهسازی فایلها چیست؟

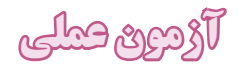

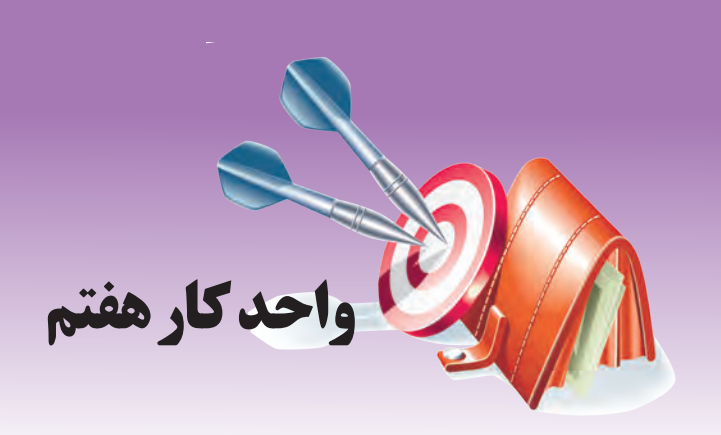

# توانایی کار با Network Connection و Network and Internet Connection

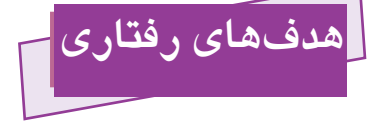

کند.

پس از مطالعه این واحد کار از فراگیر انتظار میرود که: ۱- با چند نوع از پرکاربردترین روشهای اتصال به اینترنت آشنا شود.
۲- بتواند یک اتصال به اینترنت را راهاندازی کند.
۳- از طریق Dial-up به اینترنت متصل شود.
۴- اتصال کامپیوتر به اینترنت را قطع کند.
۵- بتواند کامپیوتر خود را با یک نام مشخص در یک گروه کاری برای استفاده از شبکه داخلی تنظیم

> زمان (ساعت) نظری عملی ۲ ۴

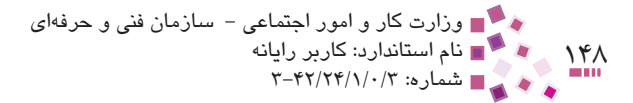

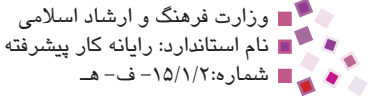

### اصول اتصال به اینترنت $\gamma-1$

برای اتصال به اینترنت راههای مختلفی وجود دارد مانند اتصالات بیسیم، ADSL ،Dial-up و ... پرکاربردترین روش اتصال به اینترنت در ایران از طریق خطوط Dial-up است. در این روش نیاز به یک مودم معمولی و خط تلفن داریم. سرعت مودم و توان خطوط مخابراتی تعیین کننده سرعت ارتباط هستند، به عنوان مثال اگر کاربر دارای مودمی با سرعت ۵۶ کیلوبیت در ثانیه و توان خطوط مخابراتی ۳۳/۶ کیلوبیت در ثانیه باشد، سرعت ارتباط کاربر اینترنت ۳۳/۶ کیلوبیت در ثانیه خواهد بود، یعنی در واقع مودم و خطوط مخابراتی، هرکدام دارای توان کمتری باشند، تعیین کننده اصلی حداکثر سرعت ارتباط کاربر با اینترنت است. مزایای روش اتصال Dial-up هزینه نسبتاً کم آن و راحتی استفاده در مکانهای مختلف است، اما اگر میزان استفاده روزانه افراد از اینترنت زیاد باشد ممکن است استفاده از روشهای دیگر اتصال به صرفهتر باشد. روش دیگری که اخیراً مورد توجه کاربران اینترنت قرار گرفته است استفاده از خطوط پرسرعت است. در این روش خطوط متعدد با توانهای مختلف تعریف شدهاند و بسته به نیاز می توان یهنای باند موردنظر را به شرکتهای سرویسدهنده خطوط پرسرعت سفارش داد. یکی از انواع خطوط یرسرعت، روش ADSL است. این روش اتصال به اینترنت برای افرادی توصیه می شود که میزان استفاده روزانه آنها از اینترنت زیاد است. مزیت دیگر این روش در اشغال نشدن خط تلفن و ثابت بودن هزینه استفاده ماهیانه آن است. روش ADSL از استانداردهای خاصی برای اتصال به اینترنت استفاده می کند و کامپیوتر باید دارای مودم مخصوص ADSL باشد. در این روش به علت بالا بودن سرعت اتصال، امکان دریافت و ارسال صوت و تصویر به راحتی امکان پذیر است. تنظیم و راهاندازی خطوط ADSL معمولاً از طرف مؤسسات طرف قرارداد انجام می شود. در ادامه بحث، روش اتصال Dial-up را بررسی میکنیم.

### ۲−۷ اتصال به اینترنت به روش Dial-up

برای انجام تنظیمات اتصال به اینترنت از طریق خطوط تلفن، ابتدا باید کامپیوتر خود را به یک دستگاه مودم معمولی مجهز کرده و سپس کابل مخصوص مودم را به خط تلفن متصل کنید. سرویسدهندههای اینترنت عموماً از دو روش برای سرویسدهی به کاربران استفاده می کنند:

 ۲- کارتهای اینترنتی که روی آن حساب کاربری و رمز ورود به همراه شماره تلفن اتصال به شبکه درج شده است و فقط کافی است پس از خرید این کارتها اطلاعات روی آنها را با دقت، هنگام ساخت اتصال اینترنت وارد کنید. کے پیمانه مهارتی: سیستم عامل پیشرفته واحدکار هفتم: توانایی کار با Network Connection و Network and Internet Connection

۲ اینترنت هوشمند که بدون نیاز به حساب کاربری و رمز ورود و فقط با استفاده از شماره
 ۳ اتصال، سیستم ما را به اینترنت متصل می کنند. هزینه استفاده از این نوع خدمات روی
 قبض تلفن اضافه می شود.

پس از انتخاب یکی از روشهای مذکور مراحل ایجاد اتصال را که قبلاً با آن آشنا شدهاید، طی کنید. در اینجا برای یادآوری، بهطور خلاصه مراحل ایجاد اتصال جدید را بیان میکنیم: در پنجره Control Panel روی گزینه Network Connections کلیک کنید تا پنجره شکل ۷-۷ ظاهر شهد.

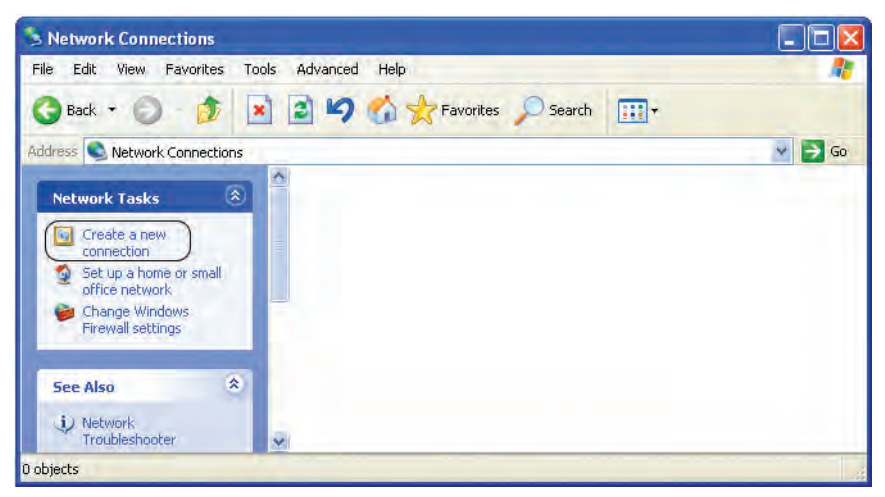

شکل ۱–۷ پنجره Network Connections

در پنجره فوق از سمت چپ گزینه Create a new connection را انتخاب کنید. پس از نمایش کادر خوشامدگویی ایجاد اتصال جدید روی دکمه Next کلیک کنید و در کادر بعدی گزینه Connect to the Internet را انتخاب کنید.

در کادرمحاوره شکل ۲-۷ گزینه Set up my connection manually را انتخاب و سپس روی دکمه Next کلیک کنید.

149

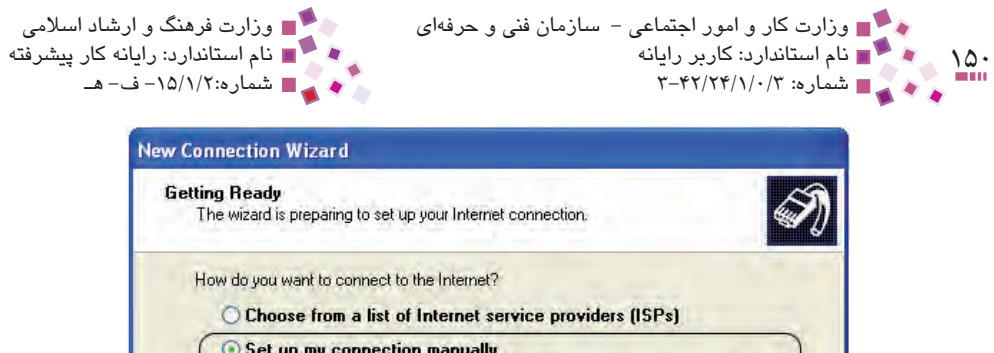

| Set up my co                                | onnection manual                                 | y                               |                                    |                        |
|---------------------------------------------|--------------------------------------------------|---------------------------------|------------------------------------|------------------------|
| For a dial-up co<br>phone number<br>number. | onnection, you will ne<br>for your ISP. For a br | ed your accoun<br>oadband accou | name, passwor<br>nt, you won't nee | d, and a<br>ed a phone |
| Use the CD                                  | got from an ISP                                  |                                 |                                    |                        |
|                                             |                                                  |                                 |                                    |                        |
|                                             |                                                  |                                 |                                    |                        |
|                                             |                                                  |                                 |                                    |                        |
|                                             |                                                  |                                 |                                    |                        |
|                                             |                                                  |                                 |                                    |                        |
|                                             |                                                  |                                 |                                    |                        |

شكل ۲-۷ تنظيمات اتصال

در مرحله بعد گزینه Connect using a dial-up modem را انتخاب کرده، روی دکمه Next کلیک کنید.

در کادرمحاوره شکل ۳-۷ در کادر ISP Name، نام شرکت ارائهدهنده حساب کاربری و سرویس اینترنت را وارد کنید، نامی که در این قسمت وارد می شود برای شناسایی اتصال توسط شماست و می توانید به دلخواه هر عبارت دیگری را نیز در آن وارد و روی دکمه Next کلیک کنید.

### المحالية مهارتی: سیستم عامل پیشرفته واحدکار هفتم: توانایی کار با Network and Internet Connection و Network Connection

| Connection Name<br>What is the name of th | e service that provides your Internet connection?    |
|-------------------------------------------|------------------------------------------------------|
| Type the name of your IS                  | SP in the following box.                             |
| ISP Name                                  |                                                      |
| connection1                               |                                                      |
|                                           |                                                      |
| The name you type here                    | will be the name of the connection you are creating. |
| The name you type here                    | will be the name of the connection you are creating. |
| The name you type here                    | will be the name of the connection you are creating. |
| The name you type here                    | will be the name of the connection you are creating. |
| The name you type here                    | will be the name of the connection you are creating. |

شکل ۳-۷ وارد کردن نام شرکت سرویسدهنده اینترنت (ISP)

در کادرمحاوره شکل ۴-۷ شماره تلفنی را که روی کارت با عنوان شماره اتصال به شبکه مشخص شده است، وارد و روی دکمه Next کلیک کنید.

| New Connection Wizard                                                                                                    |                                             |
|----------------------------------------------------------------------------------------------------|---------------------------------------------|
| Phone Number to Dial<br>What is your ISP's phone number?                                                                                                    | Ś                                           |
| Type the phone number below.                                                                                                    |                                             |
| Phone number:                                                                                                    |                                             |
| 1                                                                                                    |                                             |
| You might need to include a "1" or the area code, or both.<br>you need the extra numbers, dial the phone number on you<br>hear a modem sound, the number dialed is correct. | If you are not sure<br>ur telephone. If you |
| < Back                                                                                                    | Next > Cancel                               |

شکل ۴–۷ وارد کردن شماره تلفن اتصال به شبکه

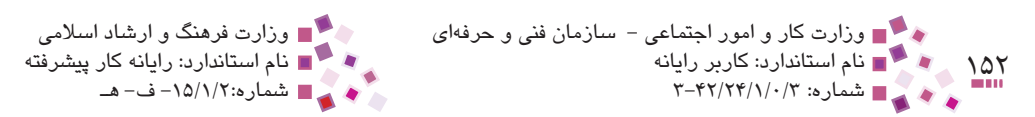

در کادرمحاوره شکل ۵-۷ حساب کاربری و کلمه رمز روی کارت را وارد کرده، روی دکمه Next کلیک کنید.

هنگام نمایش شکل ۵-۷ در صورتی که از اینترنت هوشمند استفاده می کنید، نیازی به پر کردن این قسمت نیست.

|          | Internet Account Information<br>You will need an account name and password to sign in to your Internet account.                                                        |
|----------|----------------------------------------------------------------------------------------------------|
|          | Type an ISP account name and password, then write down this information and stor<br>safe place. If you have forgotten an existing account name or password, contact vo |
|          |                                                                                                    |
| ـــــ حس | User name:                                                                                                    |
| ملا      | Password:                                                                                                    |
| - تک     | Confirm password:                                                                                                    |
|          | Use this account name and password when anyone connects to the Internet fro                                                                                            |
|          | this computer                                                                                                    |
|          | Make this the default Internet connection                                                                                                    |
|          |                                                                                                    |
|          |                                                                                                    |

شکل ۵–۷ وارد کردن حساب کاربری و کلمه رمز

در کادرمحاوره شکل ۶-۷ با انتخاب گزینه Add a shortcut to this connection to my desktop. دکمه میانبری از این اتصال روی میزکار ایجاد میشود. با انتخاب دکمه Finish مراحل ایجاد اتصال به روش Dial-up خاتمه پیدا میکند.

### ای پیمانه مهارتی: سیستم عامل پیشرفته واحدکار هفتم: توانایی کار با Network and Internet Connection و Network and Internet Connection

۱۵۳

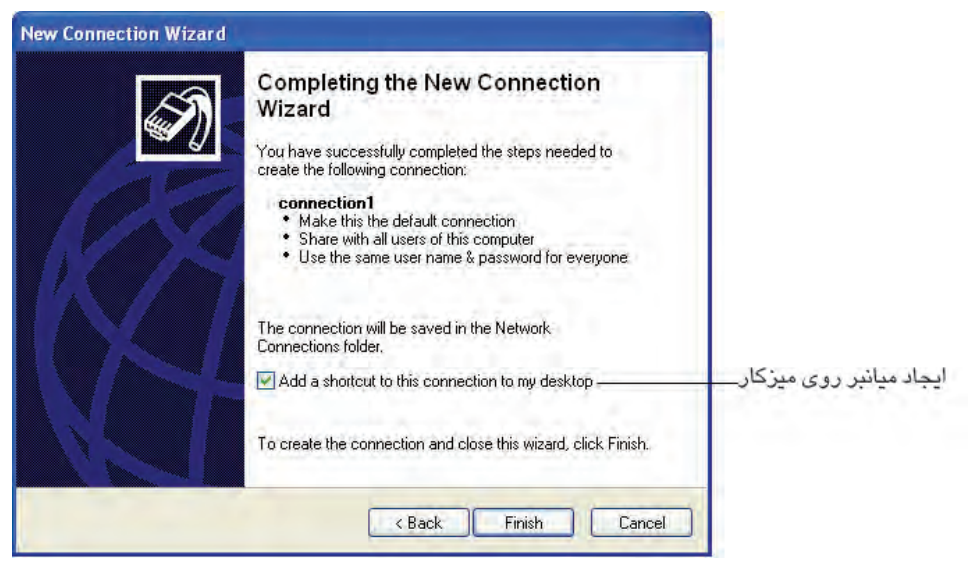

شکل ۶-۷ ایجاد اتصال به روش Dial-up

پس از طی مراحل مذکور برای برقراری ارتباط با اینترنت مراحل زیر را دنبال کنید: در پنجره Control Panel روی گزینه Network Connections دابل کلیک کنید؛ در پنجره شکل ۲-۷ تمام اتصالاتی که به روش فوق ساخته شدهاند، نمایش داده می شود. برای متصل شدن به اینترنت روی اتصال موردنظر دابل کلیک کنید.

| S Network Connections                                                                                                    |                                                                                                    |                       |
|----------------------------------------------------------------------------------------------------|----------------------------------------------------------------------------------------------------|-----------------------|
| File Edit View Favorites To                                                                                                    | ols Advanced Help                                                                                                    | 100 A                 |
| 🔇 Back + 🕥 - 🧊 [                                                                                                    | 👔 🙆 🍫 🏠 🛧 Favorites 🔎 Search 🛄 🔹                                                                                                    |                       |
| Address 💽 Network Connections                                                                                                    |                                                                                                    | 👻 🄁 Go                |
| Network Tasks       Image: Create a new connection       Image: Create a new connection       Image: Create a new connewconnection <td>Dial-up  Connection 1 Disconnected, Firewalled U.S. Robotics V.92 Voice Host  Connection2 Disconnected, Firewalled U.S. Robotics V.92 Voice Host</td> <td>ليست اتصالات اينترنت—</td> | Dial-up  Connection 1 Disconnected, Firewalled U.S. Robotics V.92 Voice Host  Connection2 Disconnected, Firewalled U.S. Robotics V.92 Voice Host | ليست اتصالات اينترنت— |
| See Also 🔹                                                                                                    | ×                                                                                                    |                       |
| 2 objects                                                                                                    |                                                                                                    |                       |

شكل ٧-٧ ليست اتصالات اينترنت

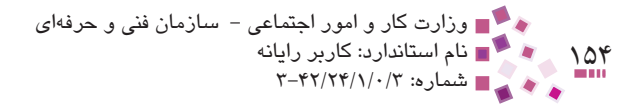

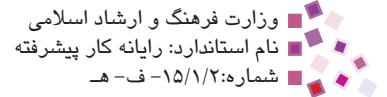

یک کادرمحاوره مشابه شکل ۸-۷ نشان داده می شود، با کلیک روی دکمه Dial، دستگاه مودم پس از شماره گیری در صورت تأیید حساب کاربری، کلمه رمز و شماره تلفن اتصال به شبکه، اتصال شما را با اینترنت برقرار می سازد.

| Connect con                                                                 | nection1 🤶 🔀                                                                     |
|-----------------------------------------------------------------------------|----------------------------------------------------------------------------------|
| 0                                                                           |                                                                                  |
| User name:                                                                  | aaaaa                                                                            |
| Password:                                                                   | •••••                                                                            |
| <mark>⊙</mark> <u>S</u> ave this u<br>⊙ Me o <u>nly</u><br>○ <u>A</u> nyone | user name and password for the following users:<br>,<br>, who uses this computer |
| Djal:                                                                       | 02020202                                                                         |
| Dial                                                                        | Cancel Properties Help                                                           |

شىكل ۸-۷ كادرمحاور ه Connect connection1

| Connecting connection1 |                  |  |
|------------------------|------------------|--|
| 31                     | Dialing 02020202 |  |

شکل ۹–۷ شمارهگیری توسط مودم

پس از برقراری ارتباط با اینترنت، علامتی به شکل 🔜 در قسمت Notification در نوار وظیفه ظاهر می شود که نشان دهنده برقراری ارتباط است. اللہ اللہ میارتی: سیستم عامل پیشرفته Network and Internet Connection و Network and Internet Connection

### ۲–۲ قطع ارتباط با اینترنت

برای قطع ارتباط کامپیوتر با اینترنت یکی از روشهای بعد را انجام دهید: روش ۱: روی علامت اوقع در قسمت Notification کلیک راست کرده، سپس روی گزینه Disconnect کلیک کنید. روش ۲: روی عنوان اتصال واقع در پنجره Network Connections دابل کلیک کرده و سپس در کادر Connection Status روی دکمه Disconnect کلیک کنید (شکل ۱۰–۷). روش ۳: روی آیکن او موجود در قسمت Notification دابل کلیک کرده و سپس روی دکمه Disconnect کلیک کنید.

| 🎉 connection1 Status  | ? 🛛        |
|-----------------------|------------|
| General Details       |            |
| Connection            |            |
| Status:               | Connected  |
| Duration:             | 00:00:18   |
| Speed:                | 52.0 Kbps  |
| Activity              |            |
| Sent —                | - Received |
| Bytes: 2,259          | 1,280      |
| Compression: 5%       | 3%         |
| Errors: 0             | 1          |
| Properties Disconnect |            |
|                       | Close      |

شكل ١٠-٧ قطع ارتباط با اينترنت

### ۲-۷ راهاندازی شبکه محلی

اگر در مدرسه، منزل یا محیط کار با بیش از یک کامپیوتر سروکار داشته باشید، بهتر است آنها را به یکدیگر متصل کرده و یک شبکه کوچک را با عنوان شبکه محلی راهاندازی کنیم. برای راهاندازی شبکه محلی حتماً باید کامپیوترها مجهز به کارت شبکه باشند و توسط کابلهای مخصوص و سایر تجهیزات شبکهای، اتصال سختافزاری کامپیوترها برقرار باشد.

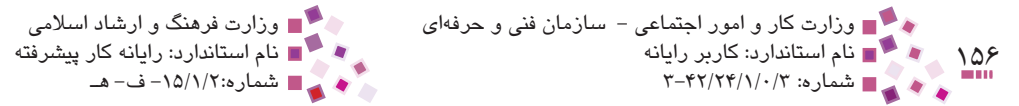

پس از فراهم بودن امکانات سختافزاری و نصب درایور کارت شبکه باید توسط ویندوز کامپیوترها را تنظیم و آماده کنیم، بهطوری که بتوانند به راحتی با یکدیگر ارتباط برقرار نمایند. در اولین مرحله بهتر است برای شناسایی کامپیوترها در شبکه، آنها را به شیوه زیر نامگذاری کنید:

- در پنجره Control Panel روی گزینه System دابل کلیک کنید یا اینکه پس از کلیک
   راست روی آیکن My Computer روی گزینه Properties کلیک کنید.
  - در کادرمحاوره ظاهر شده زبانه Computer Name را انتخاب کنید.

|                 | System Restore                                                                  | Automa                                                            | atic Updates               | Remote        |
|-----------------|---------------------------------------------------------------------------------|-------------------------------------------------------------------|----------------------------|---------------|
|                 | General Co                                                                      | mputer Name                                                       | Hardware                   | Advanced      |
|                 | Windows us<br>on the netwo                                                      | es the following in<br>ork.                                       | formation to identify      | your computer |
| توضيحات         | Computer description:                                                           |                                                                   |                            | _             |
|                 |                                                                                 | For example: "<br>Computer".                                      | Kitchen Computer"          | or "Mary's    |
| نام کامل کامپیو | Full computer name:                                                             | zahra.                                                            |                            |               |
| گروه کاری       | Workgroup:                                                                      | WORKGROUN                                                         | >                          |               |
|                 | To use the Network Id<br>domain and create a lo<br>ID.<br>To rename this comput | entification Wizard<br>Ical user account,<br>ter or ioin a domair | Itojoin a<br>click Network | Network ID    |
|                 |                                                                                 |                                                                   |                            | Change        |
|                 |                                                                                 |                                                                   |                            |               |
|                 |                                                                                 |                                                                   |                            |               |
|                 |                                                                                 |                                                                   |                            |               |
|                 |                                                                                 | OK                                                                | Cancel                     | )<br>Annlu    |

شکل ۱۱–۷ زبانه Computer Name

همان طور که ملاحظه می کنید کامپیوتر شما یک اسم دارد که در شبکه با این نام شناخته می شود، اگر می خواهید اسم کامپیوتر را عوض کنید روی دکمه ...Change کلیک کنید. علاوه بر تعیین نام برای کامپیوترها، باید برای تمامی آنها یک گروه کاری نیز تعیین شود و تمام کامپیوترهای متصل به یک شبکه باید عضو یک گروه کاری باشند. نام گروه کاری نیز در کادرمحاوره شکل ۱۲-۷ تعیین می شود.

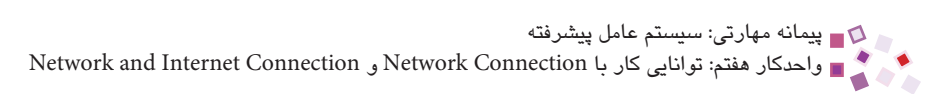

|                | Computer Name Changes                                                                   | 21                            |
|----------------|-----------------------------------------------------------------------------------------|-------------------------------|
|                | You can change the name and the membersh<br>computer. Changes may affect access to netw | ip of this<br>vork resources. |
|                | Computer name:                                                                          |                               |
| _نام جديد      | PC1                                                                                     |                               |
|                | Full computer name:<br>PC1.                                                             | More                          |
|                | Member of                                                                               |                               |
|                | O Domain:                                                                               |                               |
|                | Workgroup:                                                                              |                               |
| _نام گروہ کاری | COMPUTER                                                                                |                               |
|                | ОК                                                                                      | Cancel                        |

شکل ۱۲-۷ تعیین نام و گروه کاری جدید

در کادر شکل ۱۲–۷ نام جدید و نام گروه کاری موردنظر را وارد کنید و روی دکمه OK کلیک کنید.

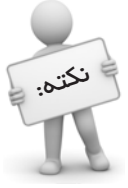

گروه کاری باید برای تمام کامپیوترهایی که قرار است به هم متصل شوند یکسان باشد. نکتم: 🔰 اما نام کامپیوتر نباید تکراری باشد.

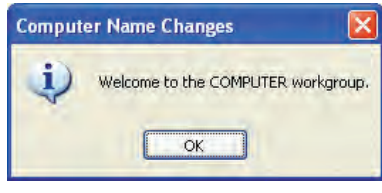

شکل ۱۳-۷ پیغام خوشامدگویی

یک پیغام خوشامدگویی ظاهر می شود، پس از کلیک روی دکمه OK اگر پیغام راهاندازی مجدد ظاهر شد، با کلیک روی دکمه OK آن را تأیید کنید (شکل ۱۴–۷)

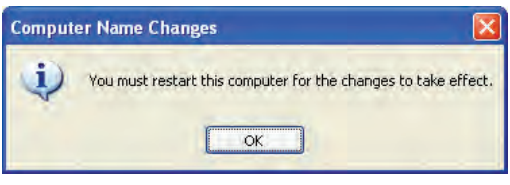

شکل ۱۴-۷ پیغام راهاندازی مجدد ویندوز

۱۵۷

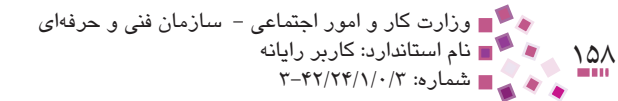

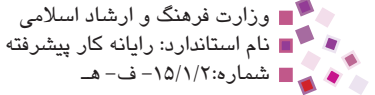

پس از طی مراحل مذکور باید سیستمها را آدرسدهی کرد. همان طور که میدانید IP آدرس هر کامپیوتر در شبکه است و کامپیوترها از طریق این آدرس یکدیگر را پیدا می کنند. در هر شبکه باید آدرس IP هر کامپیوتر تکراری نبوده و منحصر بهفرد باشد. آدرس IP در واقع یک شماره چهار قسمتی بین اعداد ۰ تا ۲۵۵ است که با علامت ". " (نقطه) از یکدیگر جدا می شوند. علاوه بر آدرس IP گزینه دیگری که باید تعیین شود، Subnet Mask است که توضیح دقیق مفهوم آن از سطح این واحد کار بالاتر است و معمولاً برای شبکههای کوچک مقدار آن 255.255.255 در نظر گرفته می شود. در این صورت سه قسمت اول آدرس تمام کامپیوترها را یکسان و قسمت چهارم را عدد متفاوتی در نظر می گیریم.

بهعنوان مثال آدرس کامپیوتر اول را 192.168.0.1، آدرس کامپیوتر دوم را 192.168.0.2 و به همین ترتیب تکتک کامپیوترها را آدرسدهی میکنیم.

برای تنظیم آدرس IP از پنجره Control Panel روی گزینه Network Connections دابل کلیک کنید یا اینکه در صورت موجود بودن آیکن My Network Places روی میز کار روی آن دابل کلیک کنید.

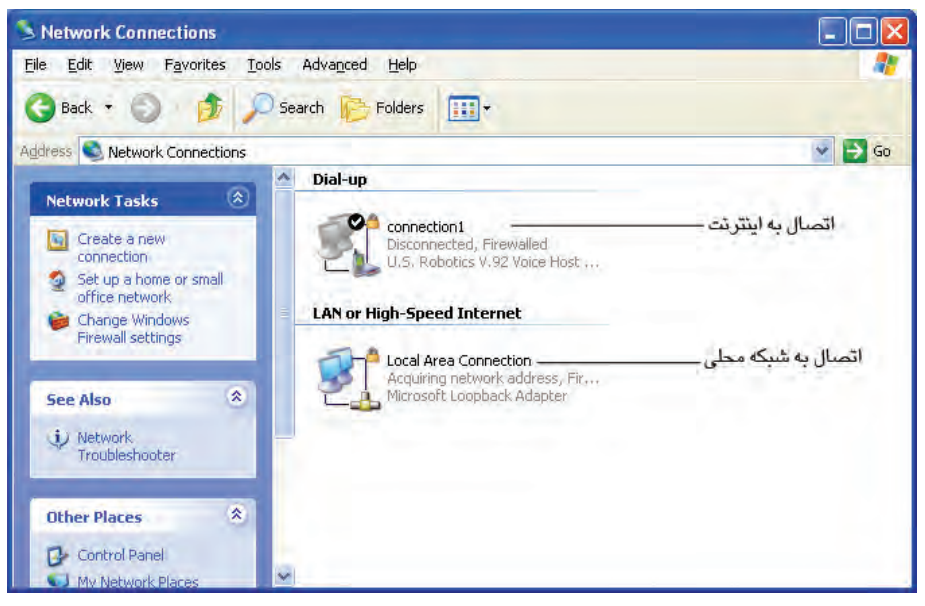

شکل ۱۵-۷ اتصالات شبکه و اینترنت

ییمانه مهارتی: سیستم عامل پیشرفته واحدکار هفتم: توانایی کار با Network Connection و Network and Internet Connection

اگر لیست اتصالات قابل مشاهده نبودند در ناحیه Task Pane روی گزینه View Network اگر لیست Connections

۱۵۹

روی گزینه مربوط به اتصال شبکه محلی کلیک راست کرده و سپس گزینه Properties را انتخاب کنید.

| ieneral Advance                                 | d                                                                          |                                   |
|-------------------------------------------------|----------------------------------------------------------------------------|-----------------------------------|
| Connect using:                                  |                                                                            |                                   |
| Microsoft L                                     | oopback Adapter                                                            | Configure                         |
| This connection u                               | ises the following items:                                                  |                                   |
| Virtual M<br>File and<br>File and               | achine Network Services<br>Printer Sharing for Micros<br>Protocol (TCP/IP) | oft Networks                      |
| <                                               |                                                                            |                                   |
| I <u>n</u> stall                                | Uninstall                                                                  | Properties                        |
| Description                                     |                                                                            |                                   |
| Allows your co<br>network.                      | mputer to access resource                                                  | es on a Microsoft                 |
| Sho <u>w</u> icon in i<br>Notify <u>m</u> e whe | notification area when cor<br>n this connection has limi                   | nnected<br>ted or no connectivity |
|                                                 |                                                                            |                                   |

شكل ١۶-٧ خصوصيات اتصال شبكه محلى

در شکل ۱۶–۷ گزینه (TCP/IP) Internet Protocol را انتخاب کرده و سپس روی دکمه Properties کلیک کنید.

در شکل ۱۷–۷ مطابق توضیحات داده شده، آدرسIP و Subnet mask را تعیین کرده و روی دکمه OK کلیک کنید.

پس از انجام مراحل فوق میتوانید به سادگی روی تکتک کامپیوترها منابعی از جمله چاپگرها، فایل و ... را به اشتراک بگذارید.

بهعنوان مثال در صورت ارتباط کامپیوترها با یکدیگر به راحتی میتوانید به بازیهایی بپردازید که به چند بازیکن روی چند کامپیوتر مختلف نیاز دارد یا اینکه از طریق کامپیوترهای دیگر به فایلهای خود از جمله آهنگها، عکسها و ... دسترسی داشته باشید.

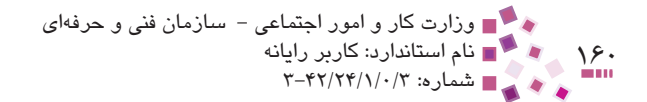

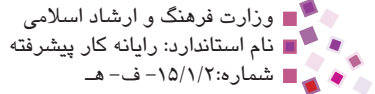

| eneral                                                                                                  | 1                                                                                  |
|----------------------------------------------------------------------------------------------------|------------------------------------------------------------------------------------|
| You can get IP settings assigned<br>this capability. Otherwise, you nee<br>the appropriate IP settings. | automatically if your network supports<br>ed to ask your network administrator for |
| O Obtain an IP address autom                                                                            | atically                                                                           |
| O Use the following IP address                                                                          |                                                                                    |
| IP address:                                                                                             | 192.168.0.1                                                                        |
| S <u>u</u> bnet mask:                                                                                   | 255.255.255.0                                                                      |
| Default gateway:                                                                                        | 1 1 11                                                                             |
| Dbtain DNS server address                                                                               | automatically                                                                      |
| • OUse the following DNS serve                                                                          | er addresses:                                                                      |
| Preferred DNS server:                                                                                   |                                                                                    |
| <u>A</u> lternate DNS server:                                                                           |                                                                                    |
|                                                                                                    | Advanced                                                                           |
|                                                                                                    | OK Cancel                                                                          |

#### شکل IP تنظیم آدرس IP

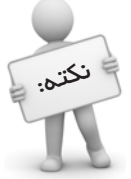

معمولاً در شبکههای LAN پس از راهاندازی سیستم، در صورتیکه ایراد س*ف*تافزاری وجود نداشته باشد اتصال شبکه ب*هصورت* پیشفرض برقرار است.

برای قطع ارتباط شبکه یکی از این روشها را دنبال کنید: روش ۱: در شکل ۱۵–۷ روی اتصال شبکه محلی دابل کلیک کنید و در شکل ۱۸–۷ دکمه Disable را انتخاب کنید. روش ۲: در ناحیه Notification Area روی آیکن 💽 کلیک راست کرده، سپس گزینه Disable روش ۳: در ناحیه Notification Area روی آیکن 💽 دابل کلیک کرده و در شکل ۸۸–۷ روی دکمه Disable کلیک کنید.

| - Local      | Area Conne    | ction Status    | ? 🛛                   |
|--------------|---------------|-----------------|-----------------------|
| General      | Support       |                 |                       |
| Conn         | ection        |                 |                       |
| Stat<br>Dura | us:<br>ation: |                 | Connected<br>00:00:57 |
| Spe          | ed:           |                 | 10.0 Mbps             |
| - Activi     | φ.            | Sent —          | - Received            |
| Pac          | kets:         | 45              | 0                     |
| Prop         | erties        | <u>)</u> isable |                       |
|              |               |                 |                       |

شکل ۱۸-۷ قطع ارتباط شبکه LAN

### IIII Learn în English

#### **To create a Direct Network Connection**

1- Open Network Connections.

2- Under Network Tasks, click Create a new connection, and then click Next.

3- Click Set an advanced connection, and then click Next.

4- Click Connect directly to another computer, click Next, and then follow the instructions in the New Connection Wizard.

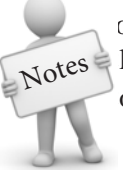

o open Network Connections, click Start. Click Control Panel, Notes lick Network and Internet Connections, and then click Network onnections.

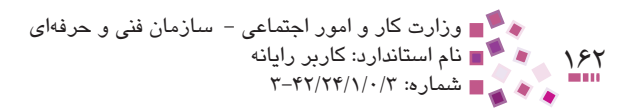

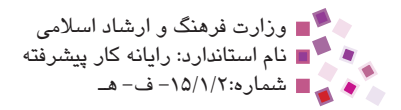

### (1) (Collogia

| Advanced    | پيشرفته                      |
|-------------|------------------------------|
| Connection  | اتصال                        |
| Create      | ايجاد كردن                   |
| Direct      | مستقيم                       |
| Directly    | بەطور مستقيم                 |
| Disable     | غیرفعال کردن، از کار انداختن |
| Follow      | دنبال کردن                   |
| Instruction | دستورالعمل                   |
| Status      | وضعيت                        |

ظلاصه مطالب

برای اتصال به اینترنت و شبکه راههای مختلفی وجود دارد مانند اتصالات بی سیم، -Dial
 ADSL .up

188

- در کشور ما ارتباط با اینترنت به یکی از دو روش Dial-up و ADSL بیشتر رایج است.
   تفاوت عمده این دو روش در سرعت برقراری ارتباط است. در روش ADSL امکان ارسال و
   دریافت صوت و تصویر نیز در زمان نسبتاً کوتاهی امکانپذیر است.
- راهاندازی سرویس ADSL از طریق شرکتها و مؤسسات ارائهدهنده این سرویس انجام می گیرد، اما راهاندازی سرویس Dial-up از طریق یک مودم معمولی و یک خط تلفن به راحتی امکان پذیر است. در ارتباط با Dial-up خط تلفن در تمام مدت اتصال اشغال می ماند اما خطوط ADSL، ارتباط را بدون اشغال خطوط امکان پذیر می کنند و هزینه استفاده از اینترنت در این روش روی قبض تلفن درج می شود.
- اگر بخواهید چند کامپیوتر نزدیک به هم را به یکدیگر متصل کنید نیاز به تجهیزات
   سختافزاری مخصوص از جمله کارت شبکه، کابل و ... دارید.
  - پس از آمادهسازی سختافزارها از لحاظ نرمافزاری نیز باید تنظیماتی را اعمال کنید.

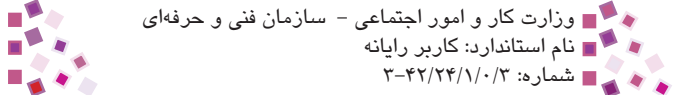

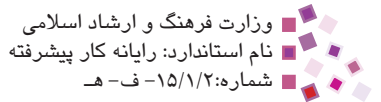

184

 ۱- اگر سیستم دارای مودمی با سرعت ۴/۸ کیلوبیت در ثانیه و توان خطوط مخابراتی ۵/۶ کیلوبیت در ثانیه باشد، در اینصورت سرعت ارتباط شما با اینترنت چند کیلوبیت در ثانیه خواهد بود؟ الف- ٢/٨  $\Delta/2 - \omega$ د– مجموع دو مقدار ۴/۸ و ۶/۵ ج – میانگین دو مقدار ۴/۸ و ۵/۶ ۲- کدامیک از این گزینه ها در مورد خطوط ADSL صحیح است؟ الف– خطوط تلفن اشغال می شود. **ب**– به راحتی و در هر مکانی قابل راهاندازی است. ج – سرعت برقراری ارتباط بالاست. د – از مودم معمولی استفادہ می کند. ISP -۳ نشان دهنده چیست؟ الف – شركت ارائهدهنده خطوط ADSL ب – شركت ارائهدهنده خطوط Dial-up ج – شرکت ارائهدهنده سرویس اینترنت د – مخابرات ۴- وسیله ارتباطدهنده در کامیبوترهای نزدیک به هم و شبکه محلی چیست؟ الف- مودم ب- کارت شبکه ج- کارت گرافیک د- تلفن ۵- قطع ارتباط با اینترنت توسط کدام گزینه انجام می شود؟ Redial – ج Disconnect – ب Disable – الف Enable – **১** ۶- قطع ارتباط با شبکه داخلی توسط کدام گزینه انجام می شود؟ Enable -3 الف– Disconnect ب Disable

#### 7- To open Network Connections click:

a– Start  $\rightarrow$  Control Panel  $\rightarrow$  Network and Internet Connections  $\rightarrow$  Network Connections

- **b** Start  $\rightarrow$  Control Panel  $\rightarrow$  Display  $\rightarrow$ Network Connections
- c- Start  $\rightarrow$  Control Panel  $\rightarrow$  Internet Options  $\rightarrow$  Network and Internet Connections
- d– Start  $\rightarrow$  Control Panel  $\rightarrow$  Network Connections  $\rightarrow$  Display

ای پیمانه مهارتی: سیستم عامل پیشرفته واحدکار هفتم: توانایی کار با Network and Internet Connection و Network and Internet Connection

۸- روش اتصال Dial-up را شرح دهید.
 ۹- روش اتصال ADSL را توضیح دهید.
 ۱۰- مزایا و معایب روشهای ADSL و Dial-up را در مقایسه با یکدیگر بیان کنید.
 ۱۱- روش اتصال شبکه محلی را توضیح دهید.
 ۱۲- آدرس IP چیست؟ ساختار آن را با ذکر مثال بیان کنید.

آزمون حملي

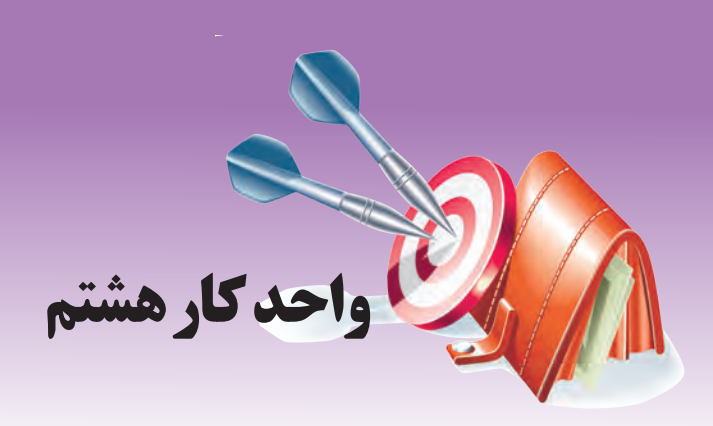

## توانایی کار با NetMeeting

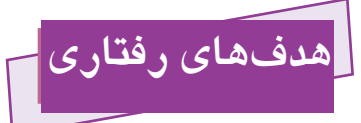

- پس از مطالعه این واحد کار از فراگیر انتظار میرود که:
  - ۱ امکانات برنامه NetMeeting را بشناسد.
    - ۲- برنامه NetMeeting را نصب کند.
- -۳ به کمک برنامه NetMeeting با دیگران ارتباط برقرار کند.
- ۴- به کمک برنامه NetMeeting پیام خود را برای دیگران ارسال کند و پیامهای دریافتی را نیز مشاهده کند.
  - ۵- به کمک برنامه NetMeeting فایلهای مورد نظر خود را برای دیگران ارسال کند.
    - ۶- به کمک برنامه NetMeeting یک میز گرد برپا کند.

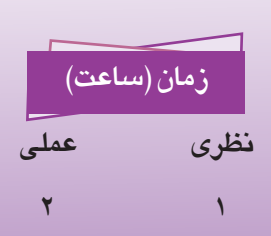

ا پیمانه مهارتی: سیستم عامل پیشرفته اواحدکار هشتم: توانایی کار با NetMeeting

#### كليات

به کمک برنامه NetMeeting میتوانید از طریق اینترنت یا شبکه محلی با دیگران ارتباط برقرار کنید. در این واحدکار با روش نصب و امکانات این نرمافزار آشنا میشویم.

#### ۸–۸ امکانات NetMeeting

امکانات این برنامه به شرح زیر است:

- مىتوانىد از طريق مىكروفن با دىگران صحبت كنيد.
- ۲- می توانید با استفاده از دوربین (Webcam) دیگران را دیده و اجازه دهید که دیگران هم
   ۳- شما را ببینند.
  - ۳- برنامههای کاربردی و فایلهای خود را با دیگران به اشتراک بگذارید.
    - ۴- برای دیگران فایل ارسال کنید.
  - ۵- از طریق ارسال و دریافت پیام با دیگران ارتباط نوشتاری (Chat) برقرار کنید.

### ۸–۲ روش نصب NetMeeting

برای نصب این برنامه مراحل زیر را دنبال کنید:

- در منوی Start روی برنامه Run کلیک کنید.
- -۲ مبارت Conf را تایپ کرده و دکمه OK را کلیک کنید.

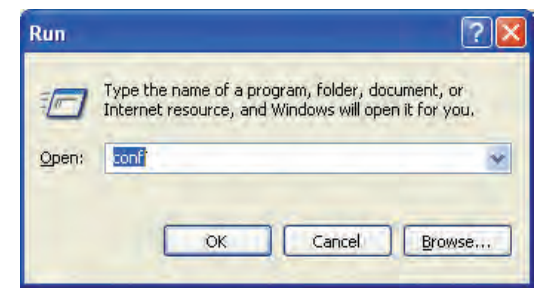

شیکل ۱-۸ کادرمحاوره Run

۳- در کادرمحاوره ظاهر شده مطابق شکل ۲-۸ توضیحاتی درباره امکانات NetMeeting
 نوشته شده است، پس از مطالعه آنها روی دکمه Next کلیک کنید.

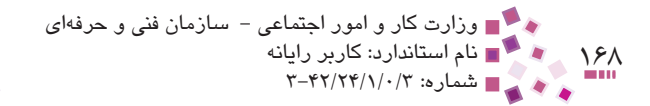

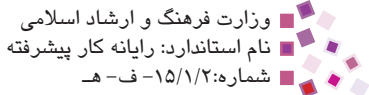

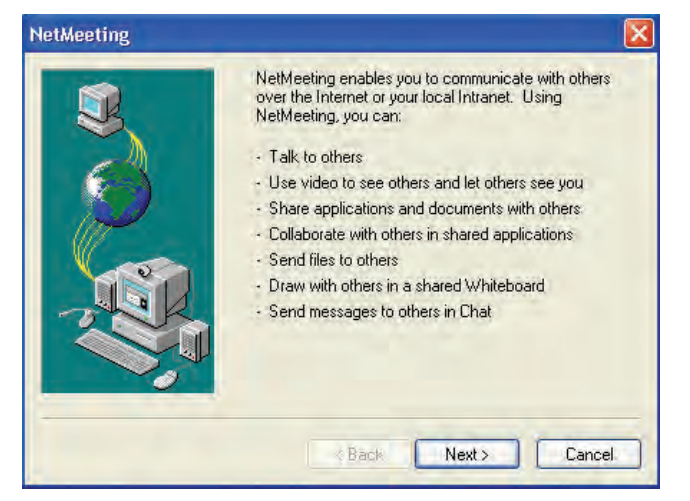

شیکل ۲-۸ کادرمحاوره NetMeeting

۴- در این مرحله کادری مانند شکل ۳-۸ باز شده و درخواست می کند که اطلاعات شخصی خود را به ترتیب نام، نامخانوادگی، آدرس پست الکترونیک و محل زندگی وارد کنید در ضمن اگر توضیح اضافهای دارید در قسمت Comments وارد کنید.

| 3     | Enter information<br>Note: You must<br>E-mail address. | n about yourself for use with NetMeeting.<br>supply your first name, last name, and | 1.                |
|-------|--------------------------------------------------------|-------------------------------------------------------------------------------------|-------------------|
|       | First name:                                            | cobra -                                                                             | تام               |
|       | Last name:                                             | kamran                                                                              | نام خانوادگی 🗕    |
| (m)   | E-mail address:                                        | cobra.kamran@yahoo.com                                                              | رس پست الکترونیکی |
|       | Location:                                              | iran -                                                                              | محل زندگی         |
| - BUR | Comments:                                              |                                                                                     | توضيحات           |
|       |                                                        |                                                                                     |                   |

شکل ۳–۸ کادر درخواست اطلاعات

کادرمحاوره شکل ۴–۸ درباره سرویسدهنده فهرست است. این سرویسدهنده پس از ورود ورود افراد به شبکه، فهرستی از اسامی آنها را نشان میدهد. اگر میخواهید پس از ورود به شبکه نام شما در لیست سرویسدهنده قرار گیرد و دیگران بتوانند آن را برای برقراری ارتباط مشاهده کنند، گزینه to a directory server when NetMeeting starts ارتباط مشاهده کنند، گزینه دوم را انتخاب کنید. همچنین در قسمت را انتخاب کنید و در صورت عدم تمایل گزینه دوم را انتخاب کنید. همچنین در قسمت

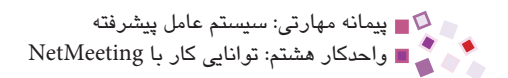

Microsoft نام سرویس دهنده را تایپ یا انتخاب کنید (مقدار پیش فرض آن Server name دام سرویس دکمه Internet کلیک کنید.

| NetMeeting |                                                                                                    |                                                                                                    |        |                                                                                                    |
|------------|----------------------------------------------------------------------------------------------------|----------------------------------------------------------------------------------------------------|--------|----------------------------------------------------------------------------------------------------|
|            | A directory server li<br>NetMeeting. If you<br>people will see you<br>you.<br>Log on to a dire<br>Server name:<br>Do not list my n | sts people you can call using<br>log onto a directory server,<br>r name and will be able to call<br>ctory server when NetMeeting<br>Microsoft Internet Directory<br>ame in the directory. | starts | و رود به فهرست سرویس دهنده<br>(پس از روشن شدن کامپیوتر)<br>نام سرویس دهنده<br>اسم من در فهرست قرار داده نشود |
|            | Back                                                                                                    | Next > Can                                                                                                    | icel   |                                                                                                    |

شکل ۴–۸ کادرمحاوره مربوط به سرویسدهنده

۶- در این مرحله مطابق شکل ۵-۸ باید سرعت اتصال به شبکه را مشخص کنید. اگر سرعت مودم ۱۴۴۰۰ بیت در ثانیه است گزینه اول را انتخاب کرده و اگر سرعت مودم ۲۸۸۰۰ بیت در ثانیه یا بالاتر است، گزینه دوم را انتخاب کنید. اگر از شبکههای دیجیتالی خانواده XDSL (مانند ADSL) یا ISDN استفاده می کنید گزینه سوم و در نهایت اگر شبکه مورد استفاده شما یک شبکه محلی است، گزینه آخر را انتخاب کنید. سپس برای ادامه کار روی دکمه Next کلیک کنید.

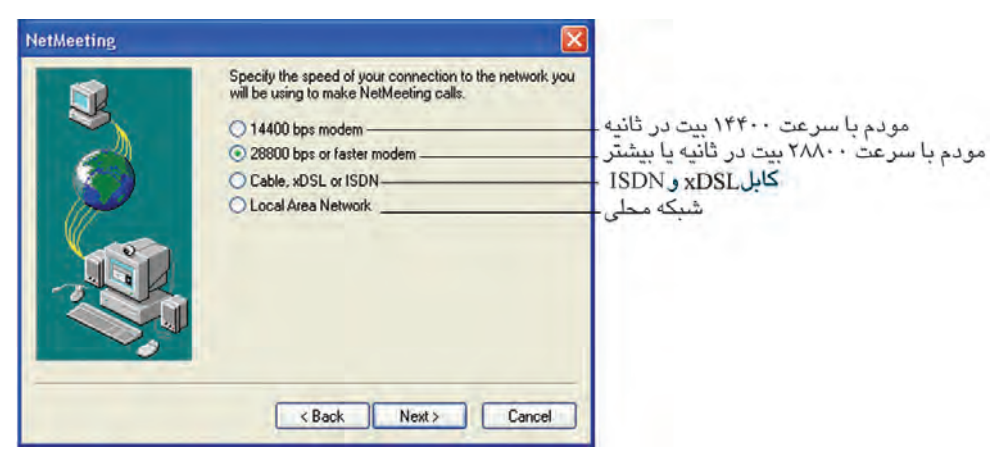

شکل ۵–۸ تعیین سرعت مودم

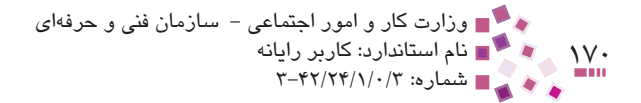

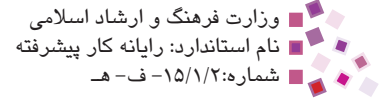

- ۲ در کادرمحاوره ظاهر شده این مرحله در صورت تمایل میتوانید با فعال کردن گزینههای
   Put a shortcut to NetMeeting و Put a shortcut to NetMeeting on My Desktop
   آیکن میانبر برنامه NetMeeting را به ترتیب روی دسکتاپ
   و نوار دسترسی سریع قرار دهید.
- ۸- حال NetMeeting از شما میخواهد که برای انجام تنظیمات صوتی همه برنامههای
   صوتی را ببندید. پس از بستن برنامههای صوتی روی دکمه Next کلیک کنید.

در این مرحله به کمک **محت است ا**و دکمه Test میزان بلندی صدای بلندگو را تنظیم کرده و روی دکمه Next کلیک کنید.

| You should check to make sure that your speakers or<br>headphones are connected and that playback<br>volume is acceptable.  |                                   |
|----------------------------------------------------------------------------------------------------|-----------------------------------|
| To adjust the playback volume, use the slider bar<br>below. Click the Test button to hear a sample sound.<br>Volume<br>Test | تنظيم صدا –<br>آزمايش تنظيم صدا – |
| <br>Back Next> Cancel                                                                                                    |                                   |

شکل ۶-۸ تنظیم صدای بلندگو یا هدفن

در این مرحله باید میکروفن را برای ضبط صدا تنظیم کرد. در این قسمت از شما خواسته می شود متن داخل " " را بخوانید تا ببینید که آیا ضبط صدا انجام می گیرد و میزان صدای آن مناسب است یا خیر. پس از انجام تنظیمات روی دکمه Next کلیک کنید.

| Audio Tuning Wizard |                                                                                                    | 3               |
|---------------------|----------------------------------------------------------------------------------------------------|-----------------|
|                     | The wizard will make sure that the microphone is<br>working and the record volume is appropriate.<br>Please read the following text into your microphone:<br>"I am using the microphone setup wizard. It is<br>checking to see whether my microphone is plugged in<br>and working property." |                 |
|                     | Record Volume                                                                                                    | تنظيم ضبط صدا — |
|                     | < Back Next > Cancel                                                                                                    |                 |

شکل ۷–۸ تنظیم میکروفن

۹- در مرحله پایانی روی دکمه Finish کلیک کنید.

### ۸-۳ نحوه برقراری ارتباط در NetMeeting

پس از نصب NetMeeting برای اجرای آن باید در منوی Start وارد All Programs شده و در Accessories گزینه Communication و سپس NetMeeting را انتخاب کنید (شکل ۸-۸).

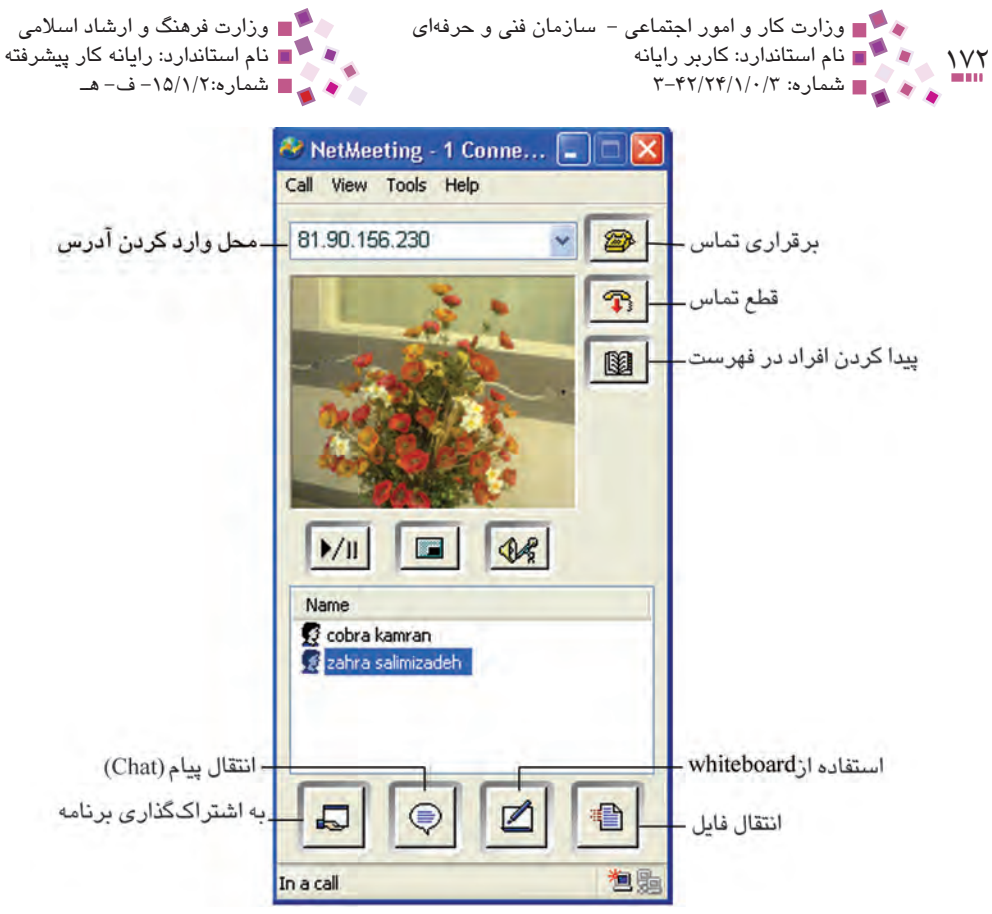

شبکل ۸–۸ محیط برنامه NetMeeting

برای ارتباط با دیگران ابتدا باید از حضور خود در شبکه مطمئن شوید سپس مراحل بعد را دنبال کنید:

- ۲- در لیست بازشوی To نام کامپیوتر، شماره تلفن یا آدرس IP شخص موردنظر را وارد کنید. اگر NetMeeting را در یک شبکه محلی مورد استفاده قرار میدهید، میتوانید از آدرس IP یا نام کامپیوتر استفاده کنید. اما اگر از اینترنت استفاده می کنید، میتوانید یکی از سه مورد را استفاده کنید.

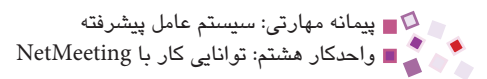

|                                                                                          | Place A Call                           | ? 🛛    |
|------------------------------------------------------------------------------------------|----------------------------------------|--------|
|                                                                                          | Enter the address of the person to ca  | d.     |
| آدرس گیرنده                                                                              | To: 1                                  | ~      |
| نحوه ارسال                                                                               | Using: Automatic                       | ~      |
| این تماس به صورت محرمانه انجام گیرد.<br>(برقرای ارتباط تنها از طریق ارسال و دریافت پیام) | - Require security for this call (data | only)  |
| جستجو در فهرست سرویس دهنده                                                               | - 😰 Call                               | Cancel |

شکل ۹–۸ کادرمحاوره Place A Call

معمولاً در این قسمت آدرس IP کامپیوتر کاربر موردنظر نوشته می شود. حال ممکن است این سؤال پیش آید که چگونه می توان آدرس IP یک کامپیوتر را پیدا کرد. برای این کار در منوی Start روی برنامه Run کلیک کرده و عبارت cmd را تایپ کنید تا وارد محیط Command Prompt شوید سپس مطابق شکل ۱۰–۸ عبارت ipconfig را نوشته و کلید Enter را فشار دهید تا آدرس IP ظاهر

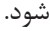

| C:\WINDOWS\system32\cmd.exe                             | - 🗆 × |
|---------------------------------------------------------|-------|
| C:\Documents and Settings>ipconfig                      | ▲     |
| Windows IP Configuration                                |       |
| PPP adapter tel:                                        |       |
| <u>Connection-specific DNS Suffix : :</u><br>IP Address |       |
| C:\Documents and Settings>_                             |       |
|                                                         |       |
|                                                         |       |
|                                                         |       |
|                                                         |       |
|                                                         | -1    |

شکل ۱۰-۸ نحوه یافتن آدرس IP

پس از تایپ آدرس IP در قسمت To، از لیست بازشوی Using یکی از حالتهای برقراری ارتباط - Directory یا Directory - را انتخاب کنید. اگر NetMeeting بتواند نوع ارتباط را مشخص کند گزینه Automatic را انتخاب کنید. حالت Network مربوط به کاربران شبکه و حالت Directory لیست کاربران فعال در سرویسدهنده NetMeeting است.

> ۳- روی دکمه Call کلیک کنید تا آیکن 🛅 در نوار وضعیت روشن شود. برای خاتمه دادن به ارتباط از دکمه 🗊 استفاده کنید.

۱۷۳

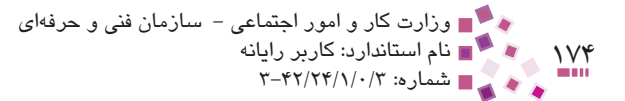

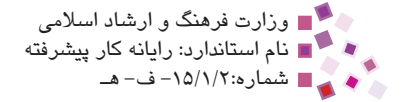

### ٤−٨ نحوه انتقال پيام

برای انتقال پیام نوشتاری به یک شخص یا گروهی از افراد مراحل زیر را دنبال کنید:

۱- روی دکمه 🗐 کلیک کنید تا کادر نوشتن پیام ظاهر شود. (شکل ۱۱–۸)

| File Edit View Help<br>Samira<br>salam<br>Message:                                                                                                    | 🗢 Chat                |   |
|----------------------------------------------------------------------------------------------------|-----------------------|---|
| Samira<br>salam<br>Message:                                                                                                    | File Edit View Help   |   |
| Message:                                                                                                    | samira<br>salam       |   |
|                                                                                                    |                       |   |
| THE REPORT OF THE REPORT OF THE F | Message:<br>khoobi??? | 0 |

شکل ۱۱-۸ پنجره Chat

### ۵–۸ نحوه ارسال فایل

برای ارسال فایل به دیگران مراحل زیر را دنبال کنید: ۱ روی دکمه أن از پنجره NetMeeting کلیک کنید تا کادر انتقال پیام ظاهر شود.
۲ در کادر ظاهر شده چند دکمه وجود دارد:
Add Files آن برای اضافه کردن فایل به لیست فایلهای ارسالی استفاده می شود.
همشود.
Remove File <u>ن</u> برای حذف فایل از لیست فایلهای ارسالی استفاده می شود.

- مىشود.
- Stop a Transfer 💽 : براي توقف عمليات ارسال استفاده مي شود.
- View Received File : برای مشاهده فایلهای رسیده به شما استفاده می شود.

ا پیمانه مهارتی: سیستم عامل پیشرفته اواحدکار هشتم: توانایی کار با NetMeeting یس از انتخاب فایل هایی که مایلید ارسال کنید در قسمت 🔻 Everyone نام گیرنده فایل را مشخص کرده و سیس دکمه 📵 را کلیک کنید تا فایل ارسال شود. متوقف كردن ارسال فايل بالمسال فايل مشاهده فایل دریافتی حذف كردن فايل 🖹 File Transfer - in a call File Help \_\_ اضافه کردن فابل × 8 Everyone v Name Size Status Modified Netmeeting.htm 49 KB 4/8/2009 10:19 AM > Not sending a file 籼

۱۷۵

شکل ۱۲–۸

#### ۸–۶ استفاده از قابلیت ویدیو

چنانچه با فردی مکالمه دارید که دارای دوربین Webcam است به کمک دکمه از اس می توانید فیلم همزمان او در کادر وسط برنامه NetMeeting را مشاهده کنید. برای ارسال خودکار ویدیو پس از کلیک روی منوی Tools، گزینه Options را انتخاب کنید. از زبانه Video گزینه Automatically send video at the start of each call را فعال کنید. با کلیک مجدد دکمه از ویدیو قطع می شود.

### ۸-۷ ایجاد یک میز گرد

برای ایجاد یک میز گرد مراحل زیر را دنبال کنید:

- در پنجره اصلی NetMeeting از منوی Call، روی گزینه Host a Meeting کلیک کنید.
- ۲- در کادر متنی Meeting Name نامی متناسب با موضوع بحث میزگرد وارد کنید.
   (شکل ۱۳–۸)

| 🔳 وزارت کار و امور اجتماعی – سازمان فنی و حرفهای |     |
|--------------------------------------------------|-----|
| 🔳 نام استاندارد: کاربر رایانه                    | 175 |
| 🔳 شماره: ۳/۲۴/۱/۰/۳ 🖿                            |     |

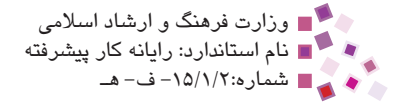

|                                                 | Host a Meeting                                                 | ? 🛛                                                                                                    |             |
|-------------------------------------------------|----------------------------------------------------------------|----------------------------------------------------------------------------------------------------|-------------|
|                                                 | Hosting a meeting<br>lets you define so<br>meeting will remain | g starts a meeting on your computer and<br>me properties for the meeting. The<br>n active until you hang up. |             |
|                                                 | Meeting Settings                                               |                                                                                                    |             |
| -نام میزگرد                                     | —-Meeting Name:                                                | Personal Conference                                                                                          |             |
| ۔رمز ورود میزگرد                                | —Meeting Password:                                             |                                                                                                    |             |
| - محرمانه کردن دادهها در میز گرد                |                                                                | is meeting (data only)                                                                                       |             |
| - فقط شما اجازه پذیرش افراد در جلسه را دارید.   | Only you can accept i                                          | ncoming calls                                                                                                |             |
| -فقط شما مي توانيد همه افراد در جلسه را ببينيد. |                                                                | itgoing calls                                                                                                |             |
|                                                 | Meeting Tools                                                  |                                                                                                    |             |
|                                                 | Only you can start these r                                     | meeting tools:                                                                                               | Sec. and    |
| _به اشتراک گذاری برنامه                         | - Sharing                                                      | Chat-                                                                                                    | انتقال پيام |
| - استفاده از Whiteboard                         |                                                                | File Transfer                                                                                                | انتقال فايل |
|                                                 |                                                                | Cancel                                                                                                    |             |
|                                                 | UK                                                             |                                                                                                    |             |

شکل ۱۳–۸ کادر ایجاد میزگرد

- ۳- در کادر متنی Meeting Password میتوانید برای تأیید افرادی که وارد جلسه میشوند
   کلمه عبوری را انتخاب کنید. در این صورت هریک از حاضران برای ورود به میزگرد باید
   کلمه عبور را وارد کنند. دیگر گزینههای Meeting Settings به این شرح میباشند:
- (data only) Require security for this meeting (data only) تشکیل یک میزگرد محرمانه می شود. به طوری که بحث و گفتگو تنها از طریق ارسال و دریافت پیام صورت گرفته و دیگر نمی توان از امکانات صدا و ویدیو در میزگرد استفاده کرد.
- Only you can accept incoming calls: کاربران قبل از شرکت در میزگرد باید از شما اجازه ورود بگیرند.
- Only you can place outgoing calls: حاضران شرکت کننده در جلسه (بهغیر از شما) نمی توانند دیگر حاضران شرکت کننده در جلسه را ببینند.
- ۴- در قسمت Meeting Tools میتوانید امکانات مورد نیاز برای اجرای میزگرد را مشخص
   ۲۰ کنید.
- Sharing: 🛃 به کمک این ابزار می توان برنامهای مانند Microsoft Word را به اشتراک گذاشت تا همه به صورت اشتراکی بتوانند از آن استفاده کنند.

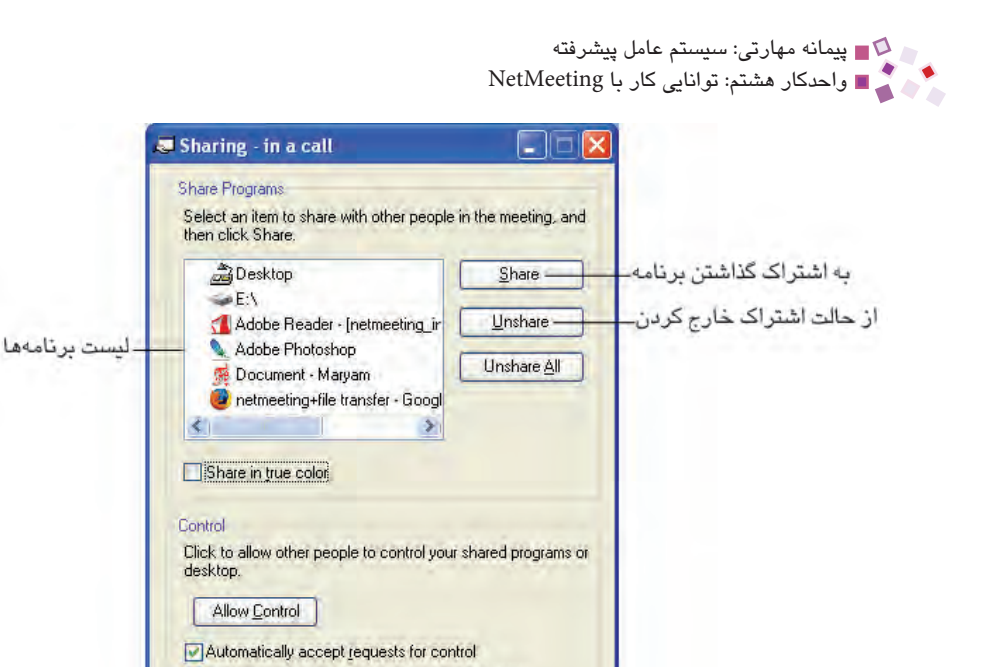

| شىكل ۱۴–۸                                                                        |
|----------------------------------------------------------------------------------|
| • Whiteboard: 🖄 به کمک این ابزار برنامه Paint باز شده و می توانید از امکانات این |
| نرمافزار برای کارهایی چون نوشتن توضیح روی تصویر یا مشخص کردن قسمتی از تصویر      |
| (برای تأکید) استفاده کنید.                                                       |

Do not disturb with requests for control right now

- Chat: برای ارتباط نوشتاری استفاده می شود.
- File Transfer: برای ارسال فایل استفاده می شود.

Close

### IIII Learn în English

**Teleconference**: To hold a conference via a telephone or network connection. Computers have given new meaning to the term because they allow groups to do much more than just talk. Once a teleconference is established, the group can share applications. There are many teleconferencing applications that work over private networks. One of the first to operate over the Internet is Microsoft's NetMeeting. NetMeeting enables groups to teleconference using the Internet as the transmission medium.

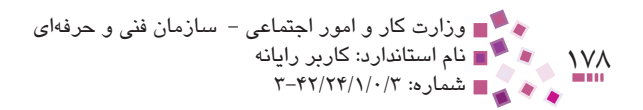

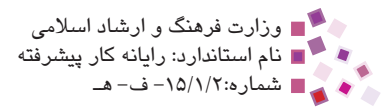

## واؤطك

| Allow             | اجازه دادن                 |
|-------------------|----------------------------|
| Application       | برنامه                     |
| Call              | تماس برقرار کردن           |
| Chat              | گفتگو کردن                 |
| Establish         | به وجود آمدن               |
| Hold a conference | برگزار کردن کنفرانس        |
| Host              | ميزبان                     |
| Medium            | واسط                       |
| Message           | پيام                       |
| Private           | خصوصى                      |
| Send              | ارسال کردن                 |
| Share             | به اشتراک گذاشتن           |
| Teleconference    | برگزاری کنفرانس از راه دور |
| Term              | لغت                        |
| Transfer          | انتقال دادن                |
| Transmission      | انتقال                     |
| Via               | از طریق                    |

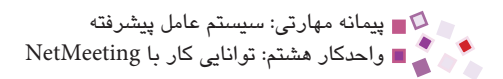

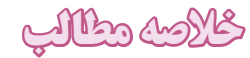

- نرمافزار NetMeeting برای برقراری ارتباط با دیگران با استفاده از روشهای صدا، تصویر
   و نوشتار استفاده می شود.
  - دكمه 对 براى برقرارى ارتباط و دكمه 🕋 براى قطع ارتباط استفاده مىشود.
    - دكمه 🕏 براى ارتباط نوشتارى استفاده مىشود.
      - دكمه 🛄 براى ارسال فايل استفاده مىشود.
  - برای ایجاد یک میزگرد، باید از منوی Call گزینه Host a Meeting را انتخاب کرد.

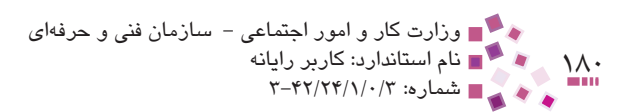

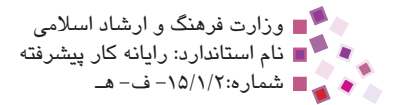

- ۱- برای برقراری ارتباط از کدام دکمه استفاده می شود؟ الف- 🗠 ب- 🔲 ج- 🕼 د- چ ۲- برای نوشتن پیام از چه دکمهای استفاده می شود؟ الف- 🖄 ب- 🥥 ج **B** -3 ۳- برای انجاد میز گرد چه مسیری را باید طی کرد؟ الف– از منوی Call گزینه Host a Meeting را انتخاب کرد. ب- از منوی File گزینه Host a Meeting را انتخاب کرد. − از منوی Call گزینه Conference انتخاب کرد. د- از منوی Tools گزینه Conference را انتخاب کرد.
- ۴- کدام ابزار برای نوشتن توضیح روی تصویر از برنامه Paint استفاده می کند؟ Chat - Ili
  - Sharing Program
    - File Transfer -7
- ۵- برای گرفتن اجازه ورود کاربران از مسئول میز گرد قبل از شرکت در میز گرد کدام گزینه را باید انتخاب کرد؟

Whiteboard - 3

- الف- Only you can accept incoming calls
- Require security of this meeting (data only) -
  - Only you can place outgoing calls 7
- Log on to a directory server when NetMeeting starts ->
- 6- According to the text, teleconference is:
  - a- to operate over the internet
  - **b** to hold a conference via a telephone or network connection.
  - c- to share application
  - d- to work over networks

۷- امکانات برنامه NetMeeting را شرح دهید.

ییمانه مهارتی: سیستم عامل پیشرفته ∎ واحدکار هشتم: توانایی کار با NetMeeting

آزمون عملى

- −۱ برنامه NetMeeting را برای استفاده در یک شبکه محلی نصب کنید.
  - ۲- به کمک NetMeeting برای دیگران پیام ارسال کنید.
    - ۳ فایل دلخواهی را برای یکی از دوستانتان بفرستید.
- −۶ یک میز گرد با نام Student با امکانات Whiteboard و Chat برپا کنید.

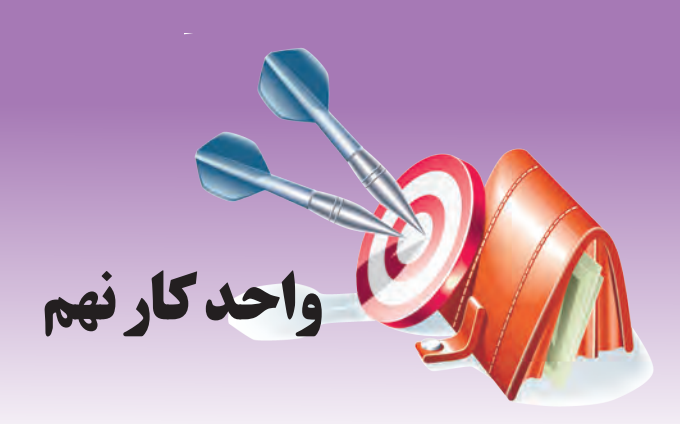

## توانایی دسترسی راه دور به کامپیوتر

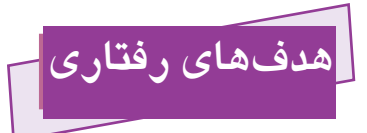

پس از مطالعه این واحد کار از فراگیر انتظار میرود که:

- ۱- بتواند پوشه، فایل و سایر منابع یک کامپیوتر را در شبکه به اشتراک بگذارد.
  - ۲- بتواند مجوزهای اشتراکی را روی منابع اعمال کند.
- ۳- بتواند از طریق برنامه Remote Desktop به یک کامپیوتر از راه دور دسترسی یابد.

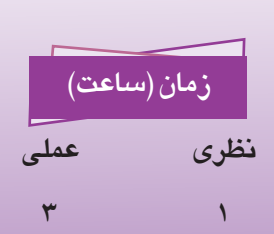

#### كليات

یکی از امکانات پرکاربرد شبکه، قابلیت به اشتراکگذاری منابع شبکه است که موجب صرفهجویی در منابع و بالا رفتن سرعت دسترسی میشود، مثلاً اگر در شبکه تنها یک CD Writer موجود باشد میتوان آن را به اشتراک گذاشت تا همه کاربران بتوانند از آن بهرهمند شوند یا با به اشتراکگذاری یک پوشه با کاربران، امکان مشاهده محتویات پوشه یا تهیه کپی از آن را در سیستمهای بقیه کاربران مهیا ساخت.

### ۱–۹ روش به اشتراک گذاری پوشه

برای به اشتراکگذاری یک پوشه ابتدا باید به عنوان مدیر سیستم وارد کامپیوتر شوید. سپس روی پوشه مورد نظر کلیک راست کرده و گزینه ... Sharing and Security را انتخاب کنید و سپس مانند شکل ۱-۹ وارد زبانه Sharing از کادرمحاوره مشخصات پوشه شوید:

| (I)                                                     | Test Properties                                                            |                                                                                                    | 22                                     |
|---------------------------------------------------------|----------------------------------------------------------------------------|----------------------------------------------------------------------------------------------------|----------------------------------------|
|                                                         | General Sharing Sector                                                     | uity Customize<br>this folder with other users on your<br>enable sharing for this folder, click St | are this                               |
| پوشه به اشتراک گذاشته نشود<br>پوشه به اشتراک گذاشته شود | <ul> <li>Do not share this f</li> <li>Share this folder</li> </ul>         | older                                                                                              |                                        |
| نام پوشه به اشتراک گذاشته شده در شبکه<br>توضیحات اضافه  | Share name: Test                                                           | 0                                                                                                  |                                        |
| حداکثر تعداد کاربران مجاز برای<br>دسترسی همزمان به پوشه | User limit: O M                                                            | aximum allowed<br>low this number of users:                                                        |                                        |
|                                                         | To set permissions for<br>folder over the networ                           | users who access this<br>k, click Permissions.                                                     | برای تعیین حدود<br>اختیار ات کار بر ان |
|                                                         | To configure settings<br>Caching                                           | for offline access, click Cachin                                                                   | استفاده کننده از<br>پوشه در شبکه       |
|                                                         | Windows Firewall is co<br>with other computers o<br>View your Windows Fire | nfigured to allow this folder to be sha<br>n the network.<br>ewall settings                        | red                                    |
|                                                         | C                                                                          | OK Cancel                                                                                          | Apply                                  |

شکل ۱-۹ زبانه Sharing، کادرمحاوره مشخصات پوشه Test

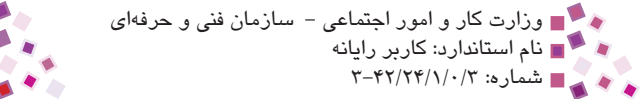

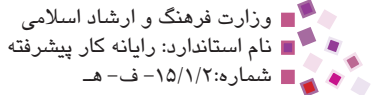

گزینههای این قسمت به شرح زیر هستند:

۱۸۴

- Do not share this folder در این حالت پوشه فقط برای دسترسی محلی استفاده می شود و خاصیت به اشتراک گذاری آن غیر فعال می شود.
- Share this folder: برای به اشتراکگذاری پوشه این گزینه را باید انتخاب کرد تا گزینههای دیگر اشتراکگذاری فعال شود.
- Share name: در کادر متنی این قسمت نام پوشه نوشته شده است میتوانید این نام را تغییر دهید تا پوشه با نامی دیگر در شبکه نشان داده شود.
  - Comment: این قسمت برای نوشتن توضیحات اضافه درباره پوشه به کار می رود.
- User limit: در این قسمت تعداد کاربرانی را که میتوانند همزمان به پوشه به اشتراک گذاشته شده دسترسی یابند مشخص میکنید. گزینه Maximum allowed تعداد حداکثر کاربران را معلوم میکند ولی در گزینه Allow this number of users تعداد کاربران را خود میتوانید وارد کنید. (حداکثر مقدار عددی که میتوانید وارد کنید ۱۰ است).

پس از انجام تنظیمات روی دکمه OK کلیک کنید، ملاحظه میکنید که علامت دست

برای به اشتراکگذاری منابع دیگر مانند CD Writer یا یک درایو، مانند روش به دنگتم: اشتراکگذاری پوشه عمل میکنید.

تمرین: پوشهای به نام XP در صفته دسکتاپ سافته و آن را به اشتراک بگذارید.

### (Share Permissions) لا-۹ آشنایی با مجوزهای اشتراکی

تاکنون با دستهای از مجوزها به نام NTFS Permissions آشنا شدید. مجوزهای NTFS برای تعیین حدود اختیارات کاربرانی که بهطور مشترک از یک ویندوز XP استفاده می کردند، استفاده می شد. دسته دیگری از مجوزها، مجوزهای اشتراکی نام دارند که به کمک آنها می توان حدود اختیارات کاربرانی را که از منابع به اشتراک گذاشته شده در شبکه استفاده می کنند مشخص کرد. مجوزهای اشتراکی به این شرح هستند: کے پیمانه مهارتی: سیستم عامل پیشرفته اواحدکار نهم: توانایی دسترسی راه دور به کامپیوتر

- Read: کاربر شبکه تنها میتواند محتویات پوشه را ببیند و فایلهای آن را اجرا کند.
- Change: کاربر شبکه علاوه بر دیدن محتویات میتواند دادههای فایلهای درون پوشه را عوض کند یا آنها را حذف کند.
- Full Control: کاربر شبکه علاوه بر داشتن اختیارات Change، می تواند مجوزهای پوشه را نیز عوض کند.

به منظور تعیین مجوز اشتراکی برای یک پوشه مراحل زیر را دنبال کنید:

- را انتخاب کنید.
   را انتخاب کنید.
- روی دکمه Share this folder پس از فعال کردن قسمت به اشتراک گذاری پوشه در Share this folder روی دکمه ۲- ۳ ظاهر شود. Permissions

| missions for Test        |            | ? |
|--------------------------|------------|---|
| nare Permissions         |            |   |
| Group or user names:     |            |   |
| Everyone                 |            |   |
|                          |            |   |
|                          |            |   |
|                          |            |   |
|                          | Add Bemov  | e |
| Permissions for Everyone | Allow Deny |   |
| Full Control             |            |   |
| Change                   |            |   |
| nead                     |            |   |
|                          |            |   |
|                          |            |   |
|                          |            |   |
|                          |            |   |

شکل ۲-۹ کادرمحاوره تعیین مجوزهای اشتراکی

- در قسمت Group or user names نام کاربر یا گروه مورد نظر خود را برای تعیین مجوز مشخص کنید.
- -۴ در قسمت Permissions for Everyone مجوزها را انتخاب سپس روی دکمه OK کلیک
   -۴ کنید.

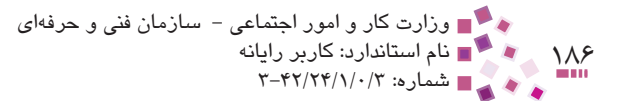

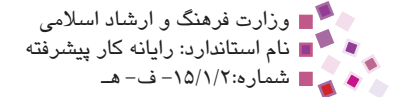

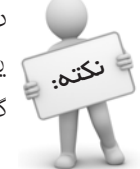

در کادر مشفصات یک فایل زبانه Sharing وبود ندارد. بنابراین برای به اشتراکگذاری یک فایل باید آن را به دافل یک پوشه منتقل کرده و سپس پوشه را به اشتراک گذاشت.

اگر یک پوشه از طریق شبکه به اشتراک گذاشته شده باشد و کاربری بهصورت معلی به آن دسترسی یابد مبوزهای اشتراکی تعریف شده، روی افتیارات دسترسی آن به پوشه تأثیری نمیگذارد. به بیان دیگر مبوزهای معلی یا همان NTFS Permissions ها اولویت بالاتری نسبت به مبوزهای اشتراکی دارند.

اگر یک پوشه به اشتراک گذاشته شده را روی سیستم کپی کنید، کپی آن دیگر فاصیت اشتراکی نداشته و علامت دست زیر پوشه ناپدید میشود.

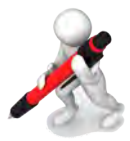

تمرین: یکی از فایلهای تصویری سیستم فود را با همه کاربران شبکه به اشتراک ه بگذارید.

### ۳–۹ روش مشاهده پوشههای به اشتراک گذاشته شده در شبکه

برای مشاهده پوشههای به اشتراک گذاشته شده در کامپیوترهای شبکه باید مراحل زیر را دنبال کنید:

- ۱- در نوار آدرس پنجره My Computer، نام یا آدرس کامپیوتری را که پوشه از روی آن به اشتراک گذاشته شده است بنویسید، قالب این نوشتار به یکی از دو صورت زیر است:
  - نام کامپیوتر فرستنده ۱۱
    - آدرس IP فرستنده ۱

دقت کنید پس از نوشتن علامتهای ۱۱ نام و یا آدرس IP بدون گذاشتن فاصله نوشته شود.

۲ کلید Enter را فشار دهید تا محتوای پوشهها و منابع به اشتراک گذاشته شده به نمایش
 درآید سپس پوشه موردنظر خود را انتخاب و استفاده کنید.

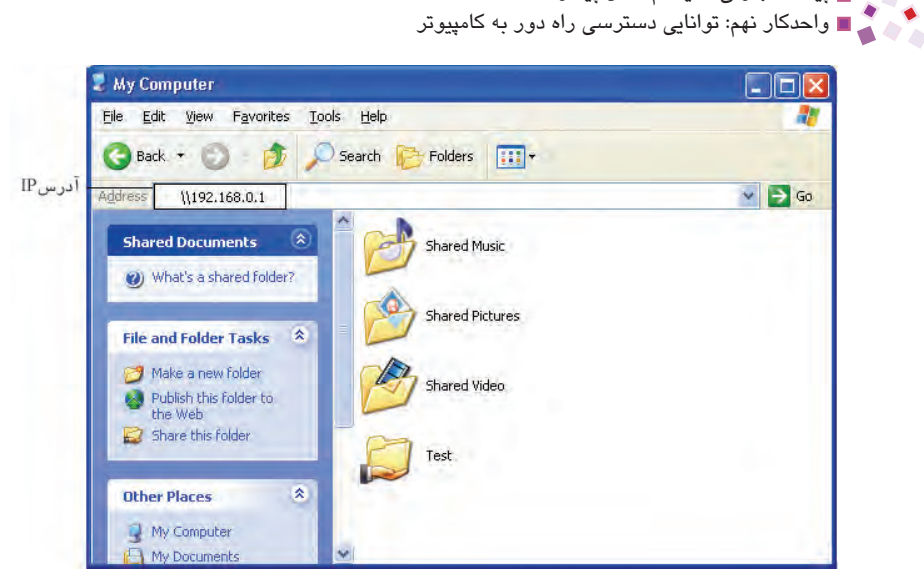

۱۸۷

شکل ۳–۹ نمایش محتویات منابع به اشتراک گذاشته شده در آدرس IP

### کے یاد آوری

🚽 🗖 🔳 پیمانه مهارتی: سیستم عامل پیشرفته

آدرس IP یک مقدار عددی ۴ قسمتی است که هر قسمت به وسیله علامت نقطه (.) از بخش دیگر جدا میشود. این مقدار عددی برای هر کامپیوتر در شبکه منحصر به فرد است و به کمک دستور Ipconfig در محیط Command Prompt میتوان مقدار آن را مشاهده کرد.

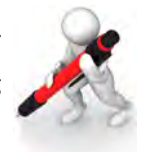

تمرین: یکی از پوشههای به اشتراک گذاشته شده در شبکه را روی سیستم فود کپی کنید.

### Remote Desktop برنامه ۹-٤

یکی از ابزارهای مفید ویندوز XP برنامه Remote Desktop است. به کمک این برنامه به راحتی میتوانید صفحه دسکتاپ کامپیوتر دیگری را در شبکه مشاهده کنید، فایلها و پوشههای آن را باز یا برنامههای نصب شده در آن سیستم را اجرا کنید.

### ۱-۴۹۹ آمادهسازی کامپیوتر میزبان

اگر بخواهید به کامپیوتری از طریق برنامه Remote Desktop دسترسی داشته باشید، قبل از انجام هر کاری باید کامپیوتر میزبان اجازه این ارتباط را به شما بدهد. برای انجام این کار مراحل بعد را دنبال کنید:

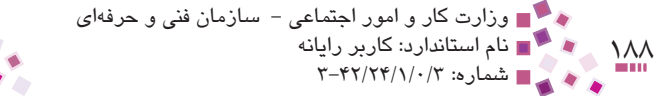

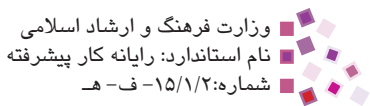

- در پنجره Control Panel روی برنامه System دابل کلیک کنید.
- Allow users to connect شوید و سپس گزینه Remote وارد زبانه ۹-۴ وارد زبانه. -۲ را فعال کنید.

|                                | General                                                             | Computer N                                                             | lame                                          | Hardware                           | Advanced              |
|--------------------------------|---------------------------------------------------------------------|------------------------------------------------------------------------|-----------------------------------------------|------------------------------------|-----------------------|
|                                | System Res                                                          | tore                                                                   | Automatic I                                   | Updates                            | Remote                |
|                                | Select II<br>location.<br>Remote Assist<br>Allow Remo<br>What is Re | he ways that thi<br>ance<br>ote Assistance i<br>emote Assistanc        | s computer ca<br>nvitations to b<br><u>e?</u> | in be used from                    | computer              |
|                                |                                                                     |                                                                        |                                               |                                    | uyanueu               |
|                                | Remote Deskt                                                        | ор                                                                     |                                               |                                    |                       |
| 🗕 کاربران مجاز اجازہ دسترسی    | Allow users                                                         | to connect ren                                                         | notely to this c                              | omputer                            |                       |
| به کامپیوتر را از راه دور دار: | Full compu<br>cobra<br>What is Re                                   | iter name:<br>emote Desktop?                                           |                                               |                                    |                       |
| انتخاب کاربران مجاز به دست     |                                                                     |                                                                        |                                               | Select Remo                        | ote Users             |
| از راه دور به این کامپیوتر     | For users to<br>have a pass<br><u>Windows Fir</u><br>connections    | connect remote<br>word.<br><u>ewall</u> will be con<br>to this compute | ly to this comp<br>nfigured to allo<br>r.     | outer, the user a<br>ow Remote Des | account must.<br>ktop |

شکل ۴–۹ زبانه Remote برای انجام تنظیمات دسترسی از راه دور به کامپیوتر

۳- به کمک دکمه ... Select Remote Users نام کاربرانی که اجازه دسترسی به این کامپیوتر
 ۳- را دارند مشخص کرده و سپس روی دکمه OK کلیک کنید.

### ۲-۴-۴ دسترسی به کامپیوتر میزبان

پس از دریافت مجوز دسترسی از راه دور به کامپیوتر میزبان، میتوانید به کمک مراحل زیر با کامپیوتر میزبان ارتباط برقرار کنید:

- در منوی Start در قسمت All Programs گزینه Accessories را انتخاب کنید.
- -۳ در قسمت Accessories گزینه Communications را انتخاب و سپس برنامه RemoteDesktopConnection را برگزینید. پنجره RemoteDesktopConnection ظاهر می شود (شکل ۵-۹).

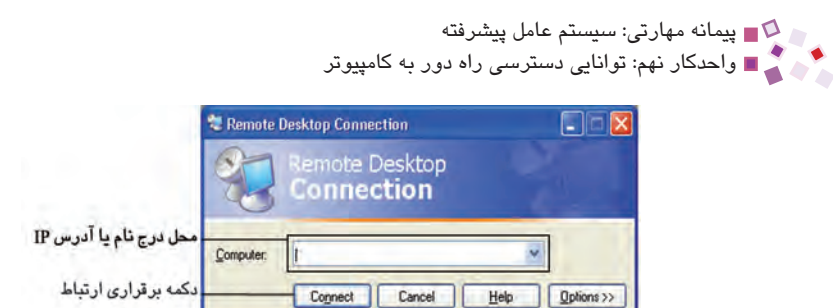

شیکل ۵-۹ در نامه Remote Desktop Connection

- ۳- در لیست بازشوی Computer نام کامپیوتر را انتخاب کنید یا آدرس IP آن را وارد
   کنید.
  - ۴- روی دکمه Connect کلیک کنید تا این ارتباط برقرار شود.
- ۵- در این مرحله کادرمحاوره ورود به ویندوز ظاهر می شود، نام کاربری، رمز عبور و نام
   Domain شبکه را وارد و سپس روی دکمه OK کلیک کنید.

#### ۳-۴-۹ قطع دسترسی به کامپیوتر میزبان

برای پایان دادن دسترسی به کامپیوتر میزبان روی دکمه Start کلیک کرده و سپس گزینه Log Off را انتخاب کنید. حال برای تأیید نهایی در کادرمحاوره ظاهر شده روی دکمه Log Off کلیک کنید.

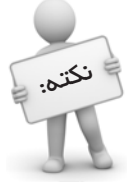

هنگامی که شما به کامپیوتری از طریق برنامه Remote Desktop دسترسی دارید. کاربر دیگری نمیتواند وارد سیستم میزبان شود و سیستم به طور فودکار قفل می شود. پسی از فروج شما از برنامه Remote Desktop Connection به کمک کلید ترکیبی Alt+Ctrl+Del می توان قفلی را باز کرد.

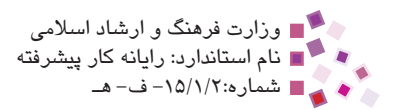

### 💵 Learn în English

To share a folder

- Log on a computer as computer Administrator.
- Right click on the folder you want to share it.
- From the Right click menu, choose sharing and security option.
- In the Test Properties dialog box, click on sharing tab.
- Choose share this folder option.
- Click Apply.
- Click OK.

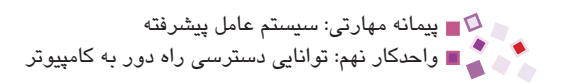

## واؤطائ

| Apply                  | اجرا كردن       |
|------------------------|-----------------|
| Comment                | توضيح           |
| Computer Administrator | مدير سيستم      |
| Connection             | اتصال، ارتباط   |
| Dialog box             | كادرمحاوره      |
| Folder                 | پوشه            |
| Option                 | گزینه           |
| Remote                 | از راه دور      |
| Right click menu       | منوى كليكراست   |
| Security               | امنیت           |
| Sharing                | به اشتراک گذاری |
| Tab                    | زبانه           |

۱۹۱

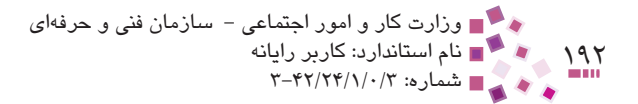

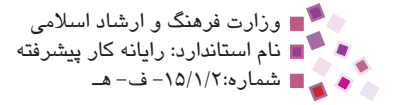

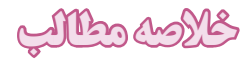

برای به اشتراک گذاری یک پوشه روی آن کلیک راست کرده و ... Sharing and Security دهید.
 را انتخاب کنید، سپس گزینه Share this folder را فعال کرده و تنظیمات لازم را انجام دهید.
 یکی از ابزارهای مفید ویندوز XP را Cesktop میباشد که به کمک این برنامه میتوانید به راحتی صفحه Desktop کامپیوتر دیگری را در شبکه مشاهده کنید.

• برای کار با Remote Desktop ابتدا باید کامپیوتر میزبان اجازه این دسترسی را بدهد، سپس از طریق برنامه Remote Desktop Connection واقع در قسمت Communications از مجموعه Accessories با وارد کردن آدرس یا نام کامپیوتر میزبان به کامپیوتر میزبان دسترسی یابید.

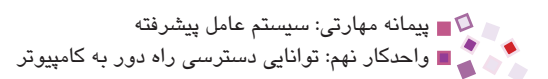

## آزدون نظرى

۱- برای به اشتراک گذاری یک فایل در شبکه باید .......
 ۱ف روی آن کلیک راست کرده و گزینه Sharing and Security را انتخاب کنید.
 ب روی آن کلیک راست کرده و Properties را انتخاب کنید، سپس وارد زبانه Sharing شوید.
 ج آن را به یک پوشه منتقل کرده و سپس روی پوشه کلیک راست کرده و گزینه Sharing and Security

د- روی آن کلیک راست کرده و گزینه Sharing را انتخاب کنید. ۲- کدام مجوز اشتراکی، کمترین اختیارات را دارد؟

Full Control – Change – جWrite – بRead – الف۳- در زبانه Sharing کدام گزینه حداکثر تعداد کاربرانی را که همزمان از پوشه به اشتراک۳- در زبانه Sharing کدام گزینه حداکثر تعداد کاربرانی را که همزمان از پوشه به اشتراکگذاشته شده می توانند استفاده کنند مشخص می کند؟۳- الف – Share this folder – ۹- برای دادن اجازه دسترسی به دیگران در برنامه System باید وارد چه زبانهای شویم؟۹- برای دادن اجازه دسترسی به دیگران در برنامه System باید وارد چه زبانهای شویم؟۹- برای دادن اجازه دسترسی به دیگران در برنامه General ج۹- بس از اتمام کار با برنامه Remote Desktop به کمک کدام کلید ترکیبی می توان قفل سیستم را باز کرد؟۹- الف – Alt+Shift+Del۹- برای دادن اجازه حاله ج۹- مال+Ctrl+Del۹- مال+Ctrl+Shift – ۹- مال+Ctrl+Shift –

6- To share a folder:

**a**– Click the folder you want to share  $\rightarrow$  Choose Sharing and Security option

**b**– Right click the folder you want to share  $\rightarrow$  Choose Share this folder option

c– Click the folder you want to share  $\rightarrow$  Choose Sharing tab

d– Right click the folder you want to share  $\rightarrow$  Choose Sharing and Security option

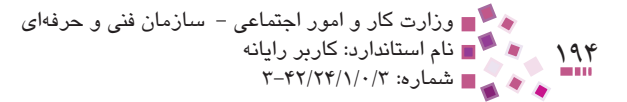

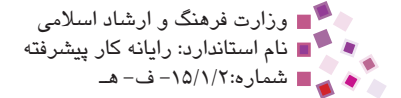

۷− مجوزهای اشتراکی را نام برده و حدود اختیارات هریک را شرح دهید. ۸- چگونه می توان درایو C کامپیوتر خود را در شبکه به اشتراک گذاشت؟

آزمون حملي

۱- پوشهای با نام خود در درایو D بسازید و آن را با مجوزهای خواندن، نوشتن و حذف کردن در شبکه به اشتراک بگذارید.
 ۲- کامپیوتر خود را برای دادن اجازه دسترسی از راه دور به دیگران تنظیم کرده و سپس از طریق سیستم دیگری به آن دسترسی یابید.
 ۳- یک CD در درایو CD-ROM قرار داده و سپس این درایو را به اشتراک گذارید تا همه کاربران شبکه بتوانند محتویات CD شما را بخوانند.

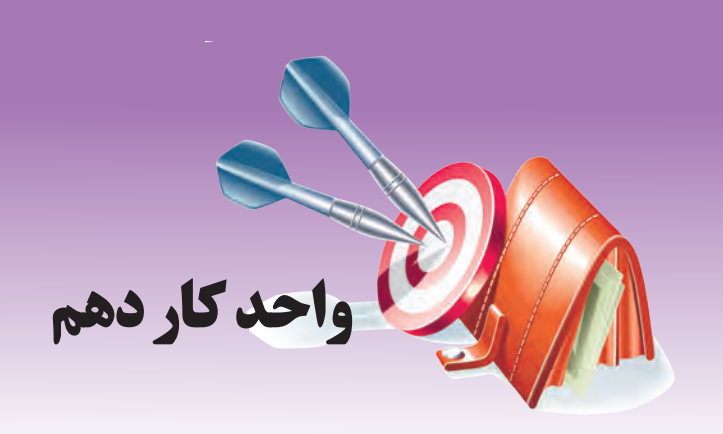

## توانايي تنظيم تجهيزات جانبي

# هدفهای رفتاری

پس از مطالعه این واحد کار آز فراگیر انتظار میرود که:

- ۱– بتواند تجهیزات جانبی را پیکربندی کند.
- ۲- بتواند تجهیزات جانبی را به هنگامسازی کند.
- -۳ بتواند تجهیزات قابل حمل را به سیستم بشناساند.

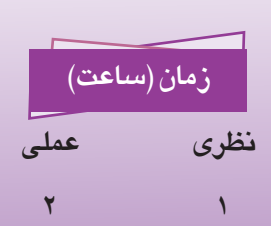

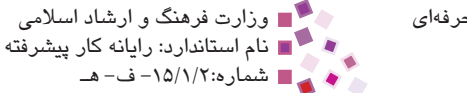

#### موارد کار و امور اجتماعی – سازمان فنی و حرفهای ۱۹۶ ها استاندارد: کاربر رایانه ۱۹۶ ها سماره: ۲۰/۲۴/۱/۰/۳

### ۱-–۱ شناسایی دستگاههای جانبی توسط ویندوز

ویندوز XP برخلاف نسخههای قبلی خود، اغلب سختافزارها را با استفاده از خاصیت Plug and Play تشخیص داده و مورد استفاده قرار میدهد؛ اما با این حال ممکن است بعضی از تجهیزات سختافزاری توسط ویندوز تشخیص داده نشوند.

برای مشاهده قطعات و تجهیزات سختافزاری موجود روی سیستم از ابزار Device Manager کمک می گیریم که قبلاً با نحوه ورود به آن آشنا شدید. در اینجا به منظور یادآوری ابتدا شیوه باز کردن این ابزار را بیان می کنیم.

برای اجرای ابزار Device Manager یکی از روشهای زیر را به کار ببرید:

روش ۱: روی آیکن My Computer از میزکار کلیک راست کرده و سپس در زیرمنوی باز شده گزینه Properties را انتخاب کنید.

روش ۲: روی گزینه System از پنجره Control Panel دابل کلیک کنید.

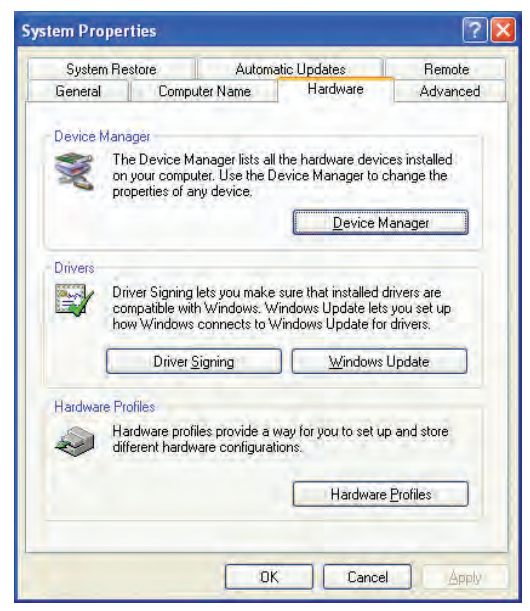

شیکل System Properties ۱۰-۱

پس از انجام یکی از مراحل قبل در کادرمحاوره شکل ۱۰–۱۰ زبانه Hardware را انتخاب کنید. روی دکمه Device Manager کلیک کنید.

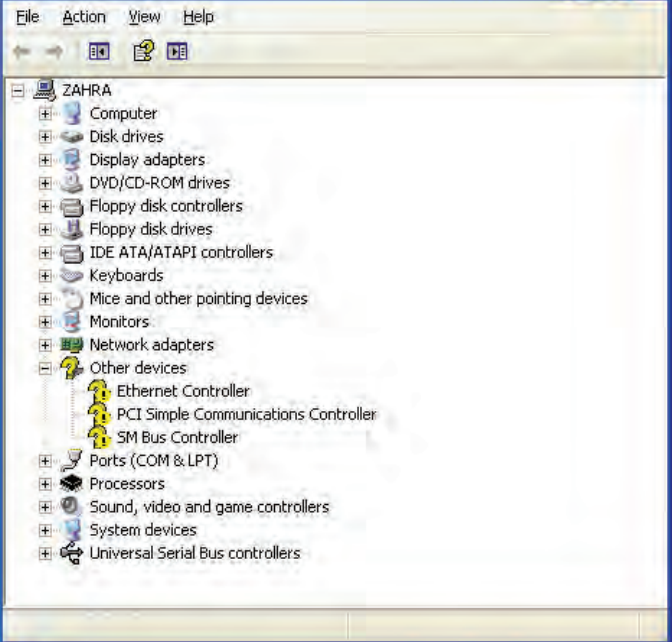

#### شکل ۲-۱۰ ینجره Device Manager

در پنجره ظاهر شده، مشخصات سختافزاری سیستم به صورت گروهبندی نشان داده شده است. در کنار هر گروه یک علامت " + " وجود دارد، برای مشاهده زیر گروهها روی این علامت کلیک کنید. به عنوان مثال بخشهای مختلف کارت صدا، کارت گرافیک و کنترل کننده بازیها در گروه Sound, video and game controllers قرار می گیرند.

### ۲-۱۰ راهانداز دستگاههای جانبی

پس از اتصال قطعات سختافزاری به سیستم ممکن است آن دستگاه توسط ویندوز XP شناسایی نشود یا اینکه درست کار نکند، در اینصورت باید برنامه راهانداز قطعه را مجدداً نصب کنید، برای اطلاع از وضعیت شناسایی قطعه توسط سیستم میتوان از پنجره Device Manager بهره گرفت. برخی قطعات دارای خاصیت Plug & Play هستند یعنی بدون نیاز به نصب توسط ویندوز شناسایی میشوند. ابزار Device Manager در کنار قطعاتی که بهطور ناقص شناسایی شدهاند علامت "!" و در کنار قطعاتی که کاملاً ناشناخته هستند، علامت "? " را درج میکند.

🖴 Device Manager

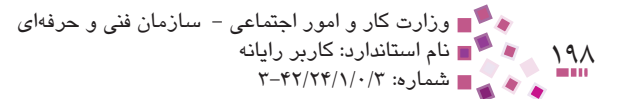

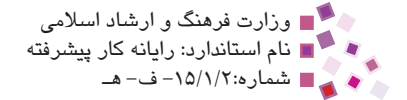

مشاهده میکنید به شرح زیر هستند:

- Update Driver -۱: این گزینه راهانداز دستگاه را به هنگام سازی می کند.
  - -۲ Disable: برای غیرفعال کردن موقت دستگاه به کار می رود.
    - Uninstall -۳: دستگاه را به طور کامل حذف می کند.
- ۴- Scan for hardware changes: در بین راهاندازهایی که قبلاً روی سیستم نصب شدهاند مجدداً به جستجو می پردازد تا شاید از بین راهاندازهای موجود روی سیستم گزینه بهتری برای نصب پیدا کند.
  - ۵– Properties: مشخصات قطعه سختافزاری را نشان میدهد.

برای نصب دستگاه روی گزینه Update Driver کلیک کنید، در کادرمحاوره ظاهر شده از شما پرسیده می شود که آیا می خواهید ویندوز به دنبال برنامه راهانداز قطعه بگردد، روی یکی از گزینههای موجود کلیک کنید.

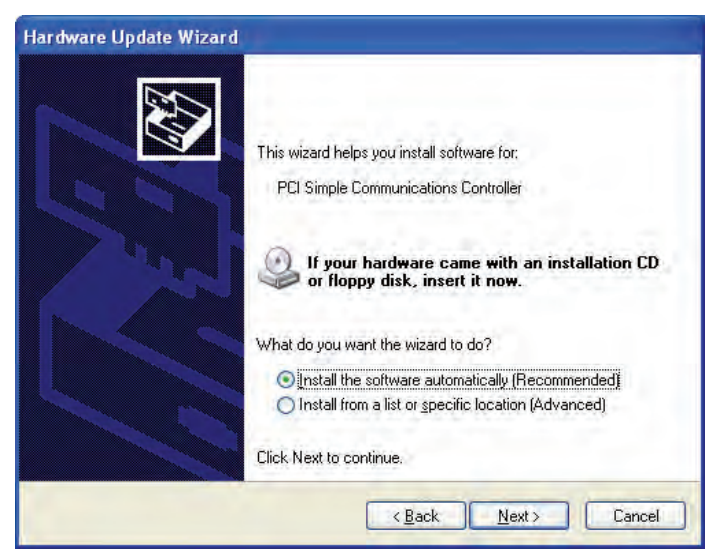

شیکل ۳–۱۰ کادر به هنگامسازی راهانداز دستگاه

انتخاب گزینه (Recommended) Install the software automatically باعث می شود به طور خودکار در لیست راهاندازهای موجود روی سیستم، دنبال مناسب ترین مورد بگردد و برای آن قطعه سخت افزاری به کار ببرد.

انتخاب گزینه (Install from a list or specific location (Advanced) باعث می شود لیست قطعات

مختلف نشان داده شود و شما باید در آن لیست گزینه مناسب را یافته و برای تکمیل فرایند نصب آن را انتخاب کنید.

 گزینه اول را انتخاب نمایید، دیسک مربوط به راهانداز دستگاه را در درایو قرار داده و روی دکمه Next کلیک کنید. در صورتی که راهانداز به درستی انتخاب شده باشد عملیات کپی کردن فایل های راهانداز آغاز می شود.

در این مرطله اگر فایل های مربوط به رامانداز دستگاه از قبل روی سیستم موبود باشد. نکتم: نیازی به قراردادن CD نفواهد بود و عمل شناسایی دستگاه انجام فواهد شد.

| Please wait while the wizard installs the | software       |                |        |
|-------------------------------------------|----------------|----------------|--------|
| U.S. Robotics V.92 Voice Host In          | t              |                |        |
| 6 -                                       |                | B              |        |
| mdmxsdk.dll<br>To C:\WINDDWS\system32     |                |                |        |
|                                           | < <u>B</u> ack | <u>N</u> ext > | Cancel |

شکل ۴–۱۰ کپی کردن فایلهای راهانداز

کادرمحاورهای ظاهر شده، نشاندهنده عملیات بهروزرسانی قطعه و نصب آن است، پس از این مرحله کادری ظاهر میشود که نشاندهنده اتمام مراحل نصب است، روی دکمه Finish کلیک کنید. پس از این در برنامه Device Manager قطعه شناسایی شده در زیر گروه مربوط به خود قرار می گیرد.

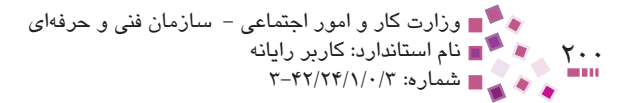

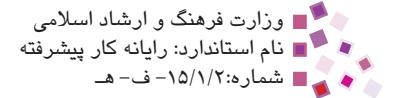

### (Removable Disk) تجهیزات قابل حمل (۲۰–۲

حافظهها و تجهیزات قابل حمل به سادگی به سیستم متصل شده و توسط ویندوز XP شناسایی میشوند و معمولاً نیاز به نصب درایوهای آن به صورت مجزا نیست.

فلاپیها، CDها، دوربینهای دیجیتال، حافظههای سریع (Flash Disk) و ... از این نوع تجهیزات محسوب می شوند که در سالهای اخیر استفاده گستردهای پیدا کرده و مورد استقبال کاربران زیادی قرار گرفتهاند.

برای استفاده از انواعی از حافظهها که دارای محل از پیش تعریف شده مانند CD و فلاپی روی سیستم نیستند کافی است گذرگاه داده (پورت) این تجهیزات را به درگاه USB سیستم متصل کنید، ویندوز XP بلافاصله آنها را شناسایی کرده و یک درایو موقت برای آنها ایجاد می کند که در پنجره My Computer قابل مشاهده است. در هنگام شناسایی قطعه سختافزاری قابل حمل، آیکن روی ناحیه تذکر ظاهر می شود.

در این هنگام با مشاهده پنجره My Computer آیکنی مشابه (Fi) Removable Disk (Fi) دیده می شود. تا هنگامی که این آیکن وجود دارد می توان مانند سایر در ایوهای سیستم با آن رفتار کرد و اطلاعات را در آن کپی یا از آن حذف کرد.

برای حذف تجهیزات قابل حملی که از طریق درگاه USB به سیستم متصل شدهاند روی آیکن کلیک راست کنید، سپس گزینه Safely Remove Hardware را انتخاب کرده و در شکل ۱۰-۵ روی دکمه Stop کلیک کنید.

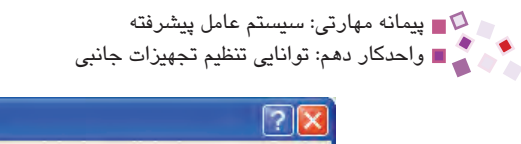

| Safely Remove Hardware                                                        | 🗹 🚺                                                                                       |
|-------------------------------------------------------------------------------|-------------------------------------------------------------------------------------------|
| Select the device you want to<br>Windows notifies you that it is<br>computer. | o unplug or eject, and then click Stop. When<br>safe to do so unplug the device from your |
| Hardware devices:                                                             |                                                                                           |
| G국 USB Mass Storage Device                                                    |                                                                                           |
| USB Mass Storage Device at Location                                           | 10                                                                                        |
|                                                                               | Properties Stop                                                                           |
| Display device components                                                     |                                                                                           |
|                                                                               |                                                                                           |

شكل ۵–۱۰ حذف ايمن سختافزار

حذف سختافزار به این شکل باعث جلوگیری از آسیب دیدن قطعه و اطلاعات آن می شود.

### IIII Learn în English

۲۰۱

Removable disk also known as removable storage or removable media is a type of media that enables a user to easily move data between computers and can be removed from a disk drive. One of the most common types of removable disks are 3.5 inch floppy diskettes.

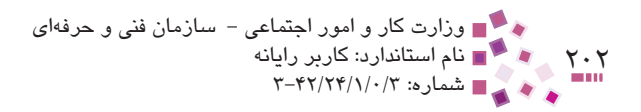

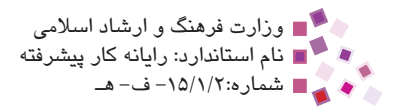

## واؤطك

| Controller  | كنترل كننده                     |
|-------------|---------------------------------|
| Disable     | غيرفعال كردن                    |
| Enable      | قادر ساختن                      |
| Flash Disk  | دیسک سریع (نوعی حافظه قابل حمل) |
| Known       | شناخته شده                      |
| Media       | وسيله، رسانه                    |
| Plug & Play | اتصال دادن و اجرا کردن          |
| Removable   | قابل حمل                        |
| Safely      | بهطور ايمن                      |
| Scan        | جستجو كردن                      |
| Storage     | ذخيره                           |
| Uninstall   | حذف کامل یک برنامه              |
| Update      | بەروزرسانى                      |